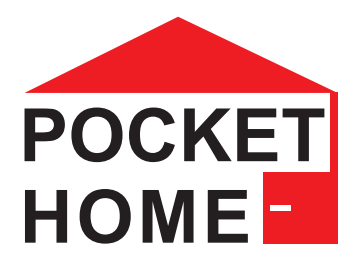

# PH-CJ39 WiFi Bezdrátová řídící jednotka

Bezdrátová řídící jednotka PH-CJ39 WiFi je srdcem systému PocketHome<sup>®</sup> sloužící k propojení a řízení zařízení a senzorů systému.

Jednotka komunikuje s jednotlivými prvky bezdrátově.

Samotnou jednotku je možné ovládat pomocí aplikace ve Vašem chytrém telefonu (Android, iOS), tabletu nebo PC (Windows 10) přes:

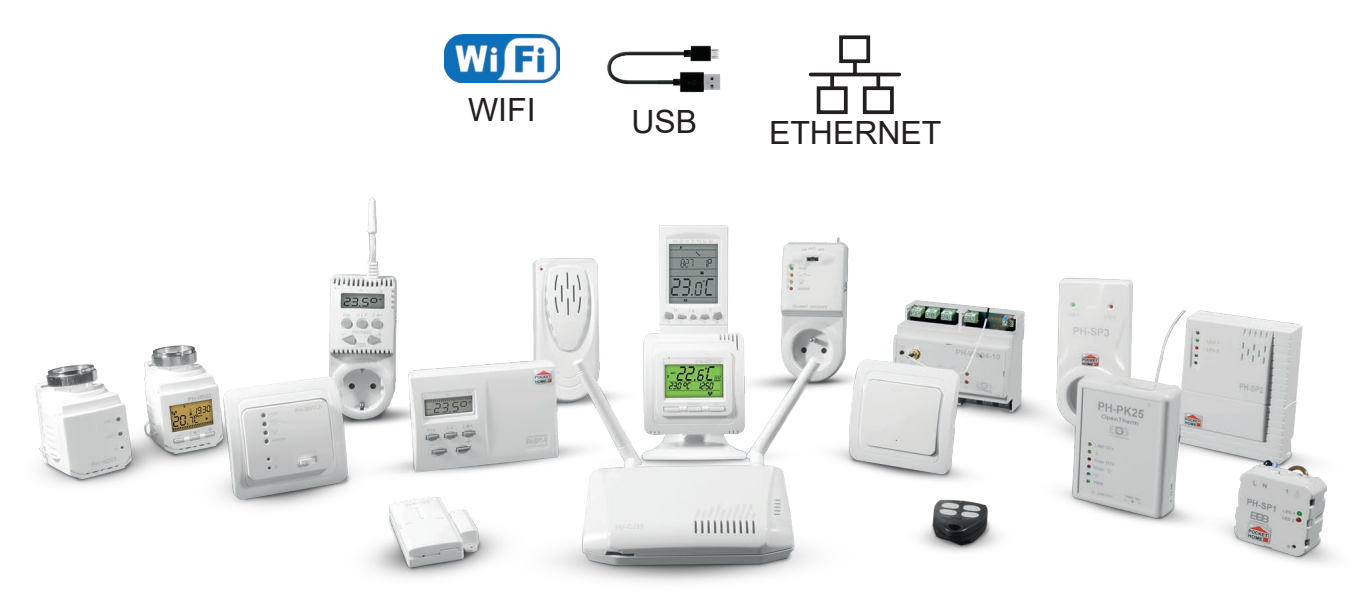

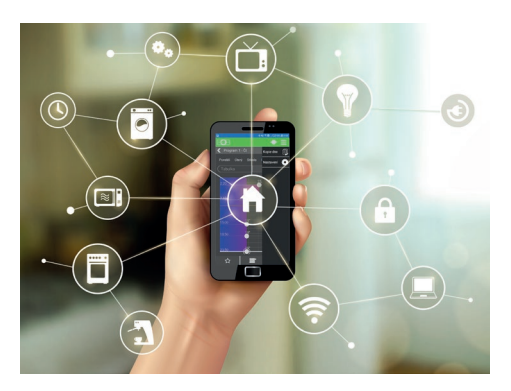

Hlavním posláním systému PocketHome<sup>®</sup> je dokonalá regulace vytápění pro rodinné domy, bytové jednotky, kanceláře, aj.. Jednotka umí nejen ON/OFF řízení kotle (ve spojení s přijímačem PH-PK20, PH-PK21), ale komunikovat i s moderními kotli přes rozhraní OpenTherm (přijímač PH-PK25). Veškeré informace poskytnuté kotlem jsou dostupné v aplikaci.

Systém lze kdykoli dále rozšiřit o prvky pro ovládání osvětlení, spínání kotle, regulaci teplovodních radiátorů, ovládání garážových vrat a rolet, regulaci podlahového vytápění, multifunkční tlačítka, ale i bezpečnostní prvky jako např.: dveřní/ okenní kontakt, záplavový senzor, akustický alarm.

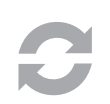

#### Neustále aktuální firmware (FW)

Systém je neustále ve vývoji a je rozšiřován o další prvky použitelné v domácnosti. Při spojení přes USB kabel s PC (Windows 10) je možné přehrát aktuální FW za novější. Neustále tak máte k dispozici nejnovější aktualizovanou verzi. Proto i za několik let budete mít přístup k nejnovějším prvkům a vylepšením.

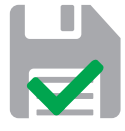

#### Data uložena přímo v jednotce

Ať už vypadne internetové připojení, nebo Vám přestane pracovat Váš router, jednotka vždy přesně ví, co má dělat. Veškerá nastavení jsou přímo v centrální jednotce a tak i bez internetového připojení pokračuje regulace dle požadavků.

| Popis jednotky                                 | 3  |
|------------------------------------------------|----|
| Zprovoznění centrální jednotky                 | 5  |
| Přihlášení do aplikace                         | 8  |
| Popis aplikace                                 | 8  |
| Nastavení parametrů                            | 10 |
| Nastavení teplotních programů                  | 17 |
| Nastavení časových programů                    | 18 |
| Přehled prvků                                  | 19 |
| Detail prvku - Bezdrátová hlavice PH-HD23      |    |
| Detail prvku - Přijímač kotle PH-PK20, PH-PK21 |    |
| Detail prvku - Přijímač kotle PH-PK25          |    |
| Typ regulace                                   | 24 |
| Typ regulace PH+                               | 25 |
| Typ regulace PH+OT                             | 26 |
| Typ regulace PH                                | 27 |
| Typ regulace PH-OT                             | 28 |
| Aktualizace firmware                           | 29 |
| Řešení častých problémů                        | 30 |
| Ekvitermní regulace                            | 32 |
| Tvary SMS zpráv                                | 33 |

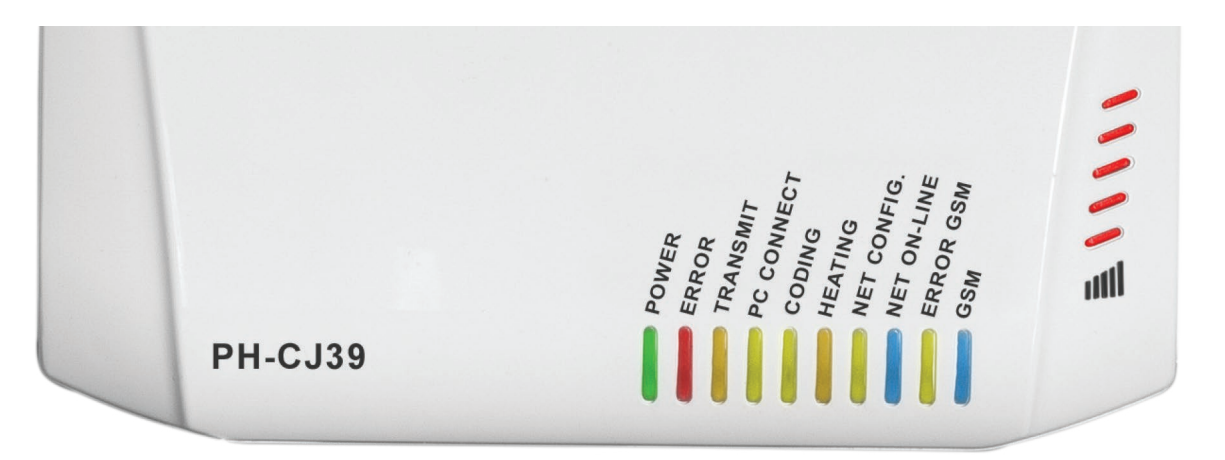

|      | DOWED       | Svítí při připojení napájení                                                                         |
|------|-------------|----------------------------------------------------------------------------------------------------|
|      | POWER       | Bliká při provozu ze záložní baterie                                                                 |
|      |             | Svítí při chybě OpenTherm komunikace                                                                 |
|      | ERROR       | Bliká 0,5 s při chybě RF komunikace                                                                  |
|      |             | Bliká 1,0 s při nespárovaném prvku v systému                                                         |
|      | TRANSMIT    | Svítí při RF komunikaci                                                                              |
|      |             | Bliká při komunikaci                                                                                 |
|      | FUCONNECT   | Svítí při připojení k PC                                                                             |
|      | CODING      | V systému je nespárovaný prvek                                                                       |
|      |             | Svítí při požadavku na vytápění                                                                      |
|      | HEATING     | Krátce bliká v Letním režimu                                                                         |
|      | NET CONFIG. | Bliká, pokud nebylo provedeno síťové nastavení                                                       |
|      |             | Svítí při konfiguraci sítě                                                                           |
|      | NET ON-LINE | Svítí v režimu SERVER                                                                                |
|      |             | 3,5s svítí 0,5s zhasnuta v režimu LOCAL IP                                                           |
|      |             | 0,5s svítí 3,5s zhasnuta v režimu AP                                                                 |
|      |             | Bliká při chybě WiFi                                                                                 |
|      | ERROR GSM   | Bliká v případě chyby SIM karty                                                                      |
|      |             | Bliká po 2s při nutnosti vložit SIM kartu                                                            |
|      | GSM*        | Bliká při náběhu GSM                                                                                 |
|      |             | Svítí při odesílání SMS                                                                              |
| 1111 | uttl        | Indikace síly GSM signálu*<br>jedna čárka = na hranici použitelnost<br>pět čárek = vynikající signál |

\*dostupné pouze u varianty PH-CJ39 WiFi-GST

|   | EXT.<br>SENSOR<br>MINI-USB<br>EXT.<br>SENSOR<br>MINI-USB<br>EXT.<br>MINI-USB<br>EXT.<br>MINI-USB<br>EXT.<br>SENSOR<br>MINI-USB<br>EXT.<br>SENSOR<br>MINI-USB<br>EX | 4 | FACTORY<br>RESET<br>R LOCAL IP<br>5 6 7 8 |
|---|----------------------------------------------------------------------------------------------------|---|-------------------------------------------|
| 1 | RF anténa                                                                                                    | 5 | Tlačítko reset                            |
| 2 | Konektor pro připojení externího teplotního<br>čidla                                                                                                    | 6 | Tlačítko LOCAL IP                         |
| 3 | USB konektor                                                                                                    | 7 | GSM anténa (pouze u PH-CJ39 WiFi-GST)     |
| 4 | ETHERNET konektor                                                                                                    | 8 | PWR napájecí konektor 5 V DC / 1,5 A      |
|   |                                                                                                    |   |                                           |

#### Funkce tlačítek na zadní straně centrální jednotky:

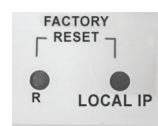

- a) Krátký stisk tlačítka R 5 restart centrální jednotky.
- b) Střední stisk tlačítka LOCAL IP 6 (4 až 10 sec.) přepnutí centrální jednotky do lokálního režimu. V tomto režimu je možné jednotku ovládat v rámci Vaší vnitřní sítě. Opětovným středním stiskem tlačítka LOCAL IP 6 přepnete jednotku zpět do režimu SERVER (pokud byla dříve jednotka nastavena).
- c) Dlouhý stisk tlačítka LOCAL IP 6 (> 10 sec.) reset nastavení WiFi, centrální jednotka se přepne zpět do režimu přístupového bodu AP. LED GSM signálu III 3x bliknou.
- d) Držení tlačítka LOCAL IP 6 a současné krátké stisknutí tlačítka R 5 obnovení továrního nastavení centrální jednotky. LED GSM signálu IIII se postupně rozsvítí. Tímto krokem příjdete o veškerá nastavení!
- e) Stisknutí tlačítka R 5 v úsporném režimu centrální jednotky (odpojený napájecí adaptér) uvedení centrální jednotky do neaktivního stavu. V tomto režimu nesvítí zelená LED POWER a je možné vložit SIM kartu.

# ZPROVOZNĚNÍ CENTRÁLNÍ JEDNOTKY

Pro prvotní nastavení centrální jednotky PH-CJ39 WiFi postupujte dle níže uvedených kroků.

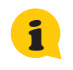

Jestliže již máte jednotku nastavenu a pouze ji potřebujete ovládat z jiného telefonu/ zařízení. pokračujte v postupu do bodu 2., kde zvolte volbu "zařízení již používám, ale chci jej ovládat z tohoto zařízení". Dále pak pokračujte na stranu 8.

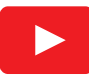

Pro více informací a instruktážní videa navštivte YouTube kanál firmy ELEKTROBOCK: https://youtube.com/playlist?list=PLUd8 4VzVLuLfAoAVapVYtXAcZ-PgfUXm

## 1. STÁHNĚTE APLIKACI DO VAŠEHO ZAŘÍZENÍ

Aktuální verze pro WIN10 naleznete na Microsoft Store pod názvem: EOB POCKETHOME https://www.microsoft.com/cs-cz/p/eob-pockethome/9p48g4k6l3kg

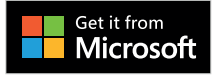

Aktuální verzi pro Android naleznete na Google Play pod názvem: EOB POCKETHOME https://play.google.com/store/apps/details?id=com.elbock.EOBPocketHome

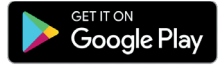

Aktuální verzi pro iOS naleznete na App Store pod názvem: EOB POCKETHOME https://apps.apple.com/cz/app/eob-pockethome/id1436837002

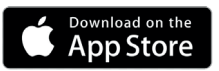

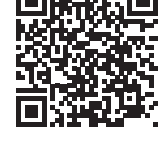

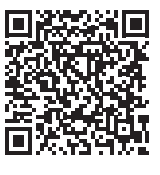

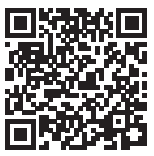

#### 2. SPUŠTĚNÍ APLIKACE VE VAŠEM ZAŘÍZENÍ

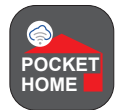

Po instalaci aplikace EOB POCKETHOME do Vašeho zařízení ji spusťte. Při prvotním spuštění budete vyzvání k udělení oprávnění aplikaci. Pro správné fungování aplikace je nutné tato oprávnění potvrdit.

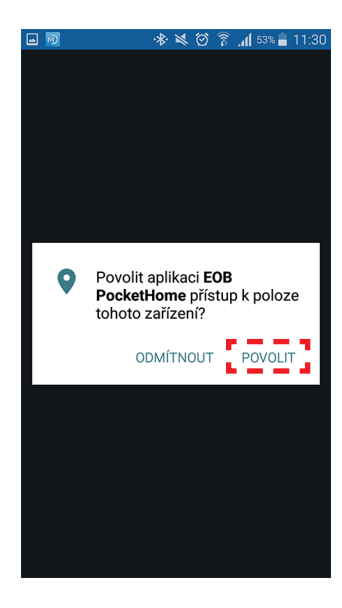

**Zvolte POVOLIT** (nutné pro automatické zjíštění WiFi sítí)

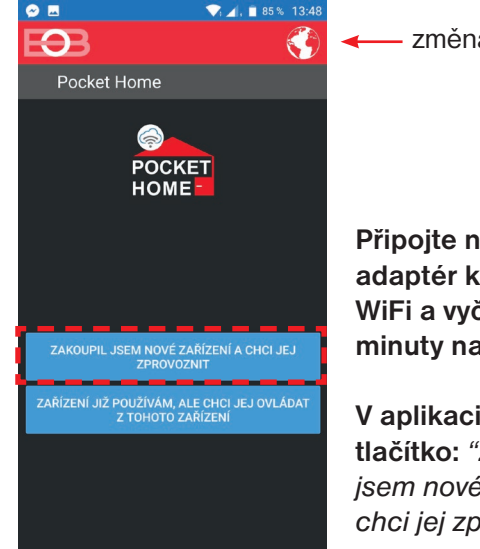

změna jazyka

Připojte napájecí adaptér k PH-CJ39 WiFi a vyčkejte cca. 3 minuty na inicializaci.

V aplikaci stiskněte tlačítko: "Zakoupil jsem nové zařízení a chci jej zprovoznit"

Ð

## **3. NASTAVENÍ SÍTĚ**

Prvotní nastavení centrální jednotky PH-CJ39 WiFi a její připojení k síti lze provést těmito zbůsoby:

- a) Pomocí zařízení s WiFi (zvolte POMOCÍ WIFI),
- b) pomocí USB a PC s Windows 10 (zvolte POMOCÍ USB).

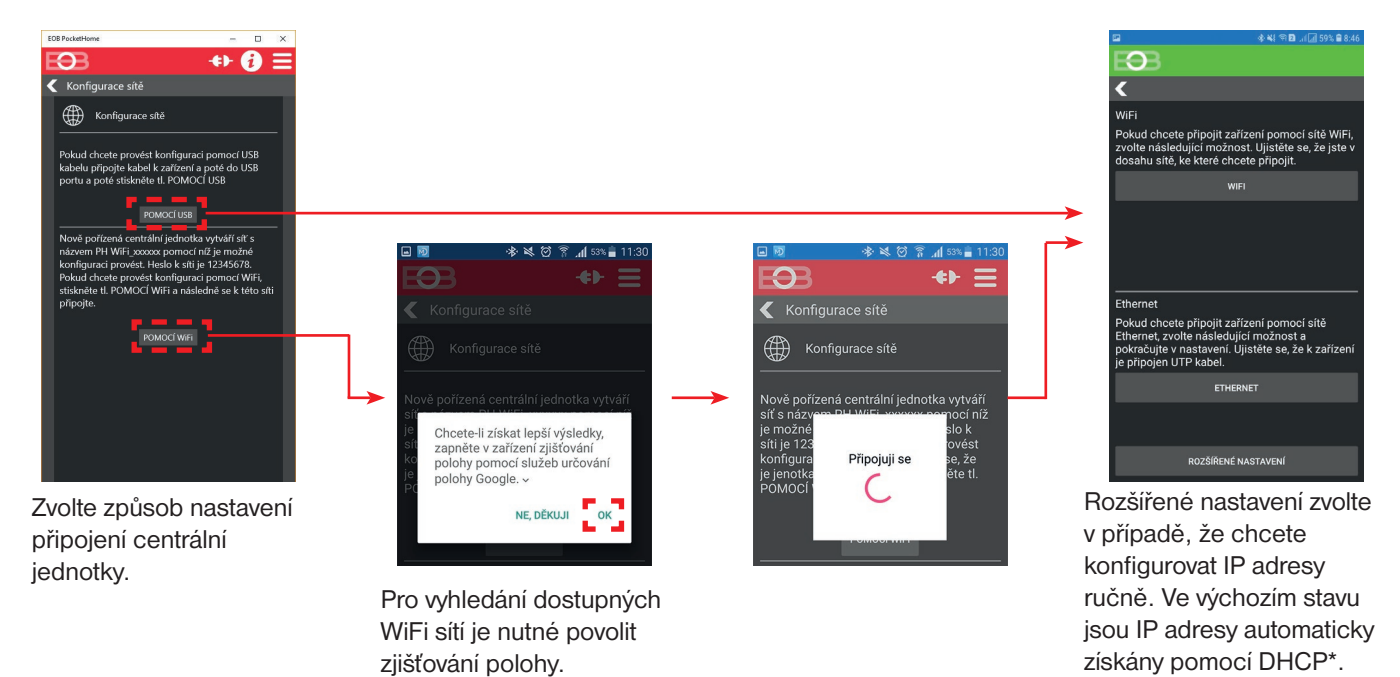

\*DHCP je zkratka Dynamic Host Configuration Protocol - protokol umožňující dynamické přidělování IP adres zařízením v síti.

#### 4A. PŘIPOJENÍ JEDNOTKY POMOCÍ WIFI

V následujících krocích budete provádět připojení centrální jednotky k WiFi síti.

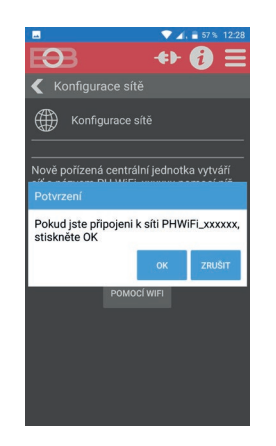

Otevřete nastavení WiFi ve Vašem telefonu a připojte se k WiFi síti vytvořené centrální jednotkou (tvar **PHWIFI\_xxxxx**).\*

Výchozí heslo WiFi sítě vytvářené centrální jednotkou je: **12345678** Po připojení se vraťte zpět do aplikace a potvrďte hlášku stiskem OK.

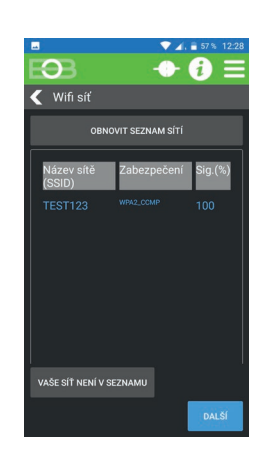

V tomto kroku dojde k vyhledání dostupných WiFi sítí. Označte Vaši domácí WiFi síť, ke které chcete centrální jednotku připojit. Pokud tato síť není v seznamu, klikněte na: "VAŠE SÍŤ NENÍ V SEZNAMU" a pokračujte podle instrukcí.

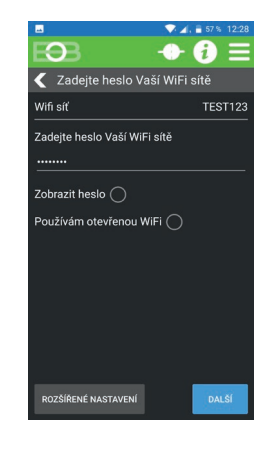

Zadejte HESLO k **Vaší** vybrané síťi. Před odesláním hesla jej pečlivě překontrolujte.

Při zadání špatného hesla se zařízení nepřipojí k WiFi síti a je nutné provést reset síťového nastavení a opakovat konfiguraci. Pro reset nastavení postupujte dle bodu c) na str. 4.

Na mobilních telefonech s operačním systémem Android 9 a vyšší může být nutné potvrdit, že chcete zůstat připojeni k dané WiFi síti i když není dostupné internetové připojení.

#### **4B. PŘIPOJENÍ JEDNOTKY POMOCÍ ETHERNET**

Volbu ETHERNET zvolte v případě, že si přejete připojit centrální jednotku PH-CJ39 WiFi k Vaší síti pomocí LAN kabelu.

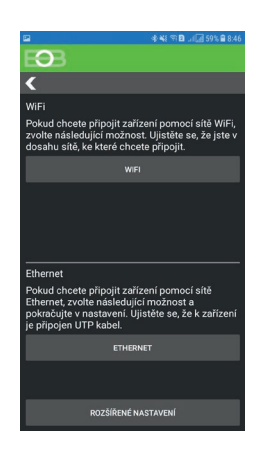

Rozšířené nastavení zvolte v případě, že chcete konfigurovat IP adresy ručně. Ve výchozím stavu jsou adresy automaticky získány pomocí DHCP.

### 5. VYTVOŘENÍ ÚČTU NA SERVERU ELEKTROBOCK CZ

Po připojení PH-CJ39 WiFi k síti lze zvolit jakým způsobem bude jednotka ovládána: a) jednotka bude ovládána vzdáleně přes internet (pomocí serveru ELEKTROBOCK), b) Jednotka bude ovládána lokálně (v dosahu Vaší domácí sítě, nebo pomocí USB).

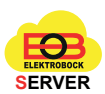

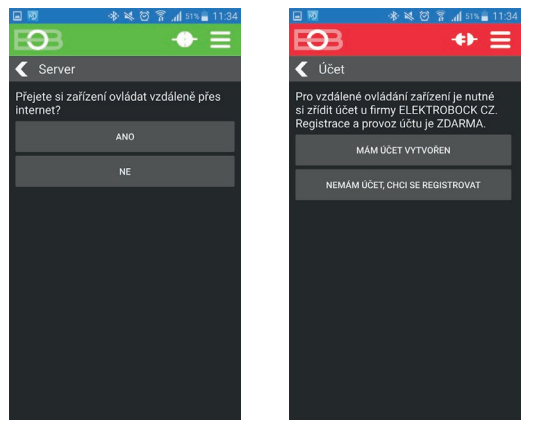

Pro více jednotek není nutné vytvářet více účtů. Jeden účet slouží pro ovládání všech zařízení. Pokud již vlastníte jiné WiFi zařízení of firmy **ELEKTROBOCK**, pokračujte volbou "Mám účet vytvořen".

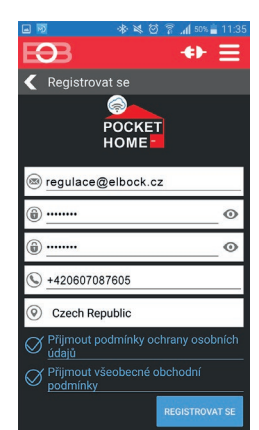

Vaše emailová adresa Zvolte si heslo\* Kontrola hesla Vaše telefonní číslo Země používání

\*heslo musí obsahovat minimálně 8 znaků!

Po stisku **REGISTROVAT SE** se na zadanou e-mailovou adresu odešle potvrzovací e-mail. Otevřete jej a potvrďte Váš účet kliknutím na odkaz. Po tomto kroku lze pokračovat dále.

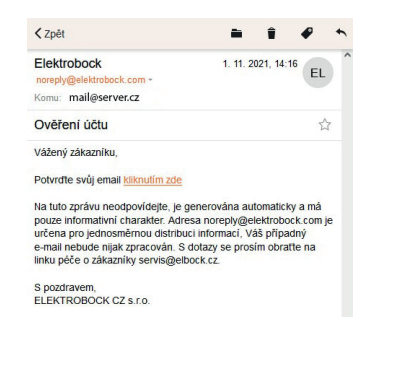

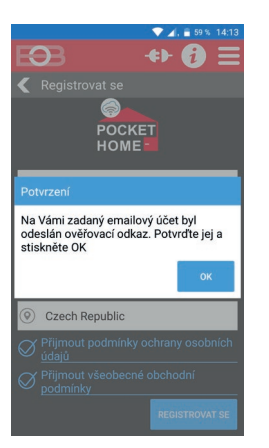

Pokud Vám email nedorazí cca do 5-ti minut, zkontrolujte složku SPAM ve Vaší poště. V opačném případě je možné ověřovací email zaslat znovu. Ujistětě se, že potvrzujete vždy nejnovější email.

Po dokončení registrace je možné pokračovat přihlášením do aplikace (viz následující strana).

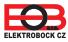

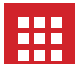

# PŘIHLÁŠENÍ DO APLIKACE

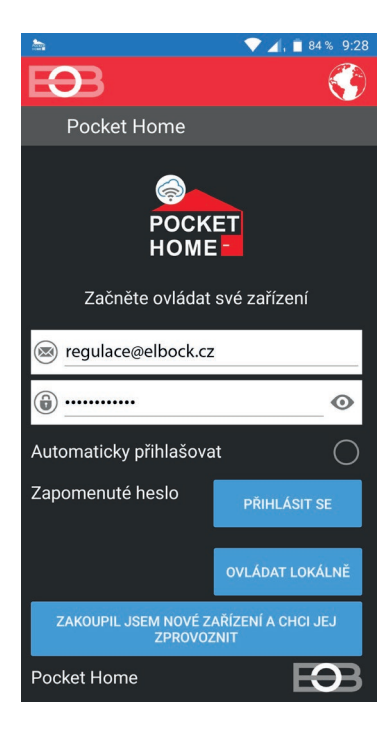

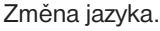

Při prvním přihlášení je nutné vyplnit registrovanou e-mailovou adresu a heslo a PŘIHLÁSIT SE

Volba Automaticky přihlašovat Vás při dalším spuštění aplikace automaticky přihlásí (není již nutné znovu vyplňovat údaje). Pro zrušení automatického přihlašování přejděte do Nastavení -> Profil (str. 19) a volbu zrušte.

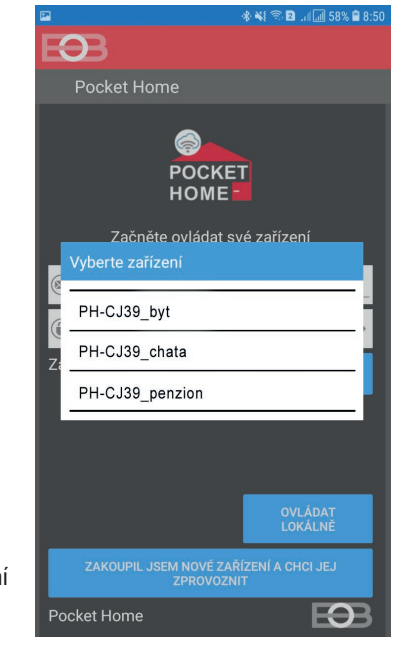

V případě, že daný uživatel ovládá více centrálních jednotek, je mu nabídnut seznam s jejich výběrem. Pokračujte vybráním jednotky, ke které se chcete připojit.

### POPIS APLIKACE

Úvodní obrazovka po přihlášení k centrální jednotce.

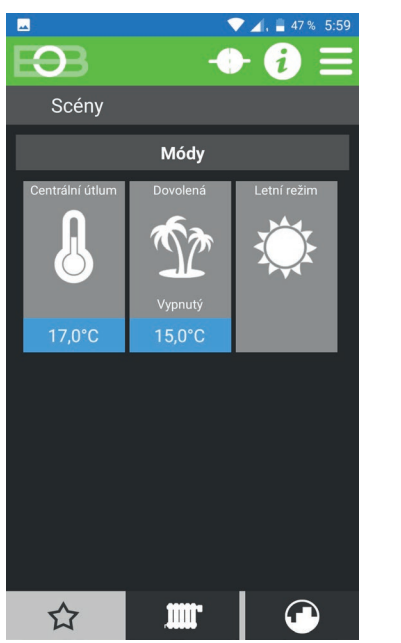

Režim útlum slouží k centrálnímu hromadnému nastavení teploty všem prvkům systému na jediné kliknutí. Vhodné například při neplánovaném odchodu z domu/ bytu. Není nutné nastavovat každý prvek systému zvlášť. Nejprve nastavte požadovanou útlumovou teplotu kliknutím na modrou oblast. <u>17,0°C</u> Režim aktivujte kliknutím na ikonu - indikováno zelenou barvou tlačítka.

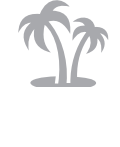

barvou tlačítka. Režim dovolená - centrální jednotka udržuje nastavenou teplotu do nastaveného data. Po uplynutí nastavené doby se systém vrátí automaticky zpět do předchozího režimu AUTO/ MANU.

Nejprve nastavte požadovanou teplotu kliknutím na modrou oblast. Režim aktivujte kliknutím na ikonu.

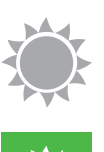

Letní režim je vhodný v období, kdy již není třeba používat teplovodní vytápění. V tomto režimu není povoleno zapnutí topení, ale pouze dobíjení TUV. Aktivaci režimu signalizuje zelená barva tlačítka.

V tomto režimu přejdou termostatické hlavice do otevřeného stavu ( nevymačkává se tak vnitřní těsnění ve ventilech) a jednou týdně dojde k jejich zavření a otevření, jako ochrana proti zatuhnutí.

Zobrazení úvodní obrazovky.

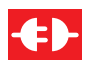

Signalizuje odpojení od centrální jednotky. Pro připojení klikněte na ikonu.

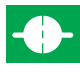

Signalizuje úspěšné připojení k centrální jednotce. Pro odpojení od jednotky klikněte na ikonu.

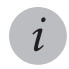

Zobrazení informací o systému.

V případě aktivace některého z režimů (centrální útlum, dovolená, letní režim) není možné nastavovat parametry u některých prvků nebo je ovládat. Tlačítko MENU

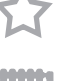

Záložka slouží k přepnutí na přehled všech aktivních prvků systému. Více na str. 24.

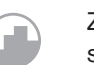

Záložka pro zobrazení všech programů. Více na str. 22.

## VYTVOŘENÍ AKCE/ SCÉNY

Pro pohodlnější ovládání systému je možné vytvořit rychlé volby, které aktivujete/ deaktivujete pouhým stiskem tlačítka. K tomuto účelu lze vytvořit akce a scény. Pro konfiguraci akce/ scény klikněte na úvodní obrazovce na ikonu — MENU -> Přidat akci/ scénu.

**Akce** umožňuje zvoleným prvkům předat hromadně definovanou informaci (změna stavu, nastavení teploty,...) a toto nastavení zůstane aktivní trvale.

Scéna slouží k dočasné změně parametrů u vybraných prvků. Toto nastavení bude aktivní po nastavenou dobu. Po uplynutí doby se prvky vrátí zpět do předchozího stavu.

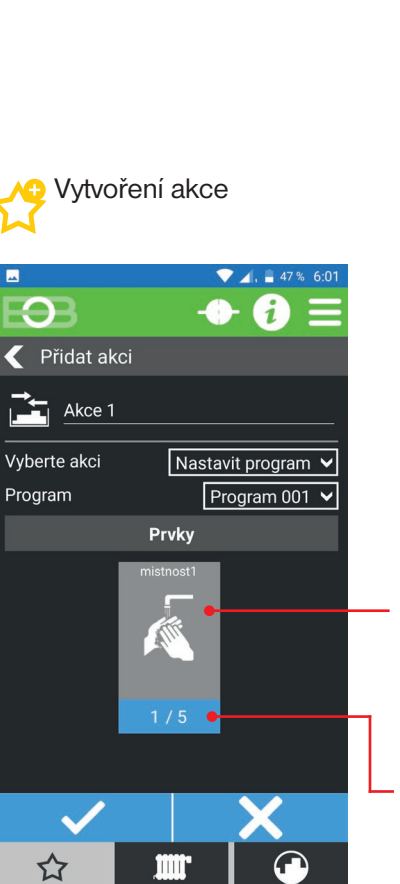

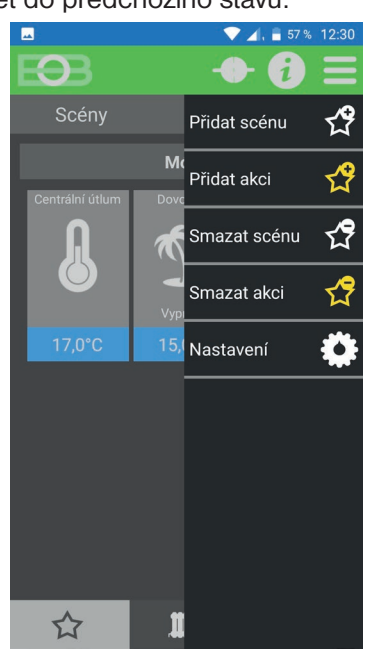

Vyberte místnosti, kterých se akce nebo scéna týká. Vybrané místnosti jsou označeny zelenou barvou.

Kliknutím vyberte, kterých prvků ve vybrané místnosti se změna týká.

| Zařízení |     |    |     |       |
|----------|-----|----|-----|-------|
|          | VŠE | N  | IIC |       |
| Øн       | ID1 |    |     |       |
| 0 0      | /S1 |    |     |       |
|          |     | ОК | z   | RUŠIT |

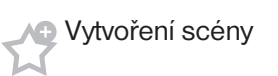

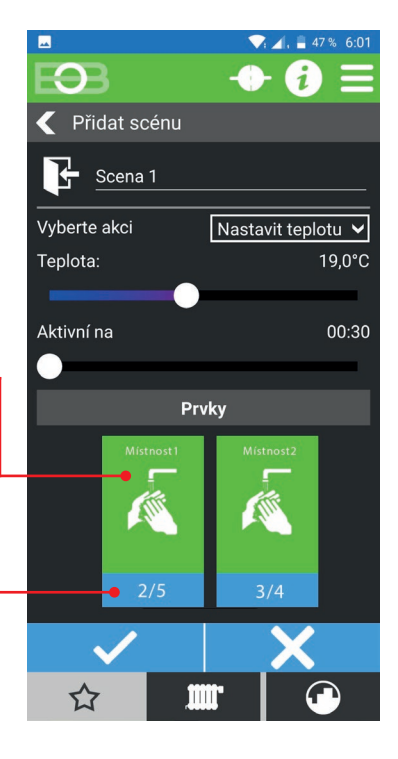

Po vytvoření akce/ scény se tato objeví na úvodní obrazovce a lze ji kdykoli aktivovat/ deaktivovat. Aktivní akce/ scéna je indikována zelenou barvou.

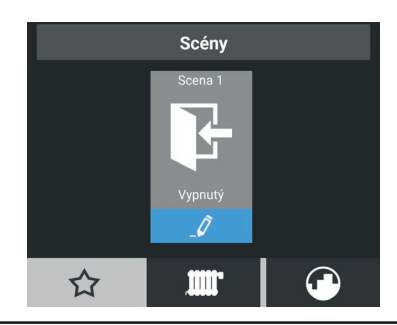

Editace akce/ scény je možná pouze v neaktivním stavu.

# 📍 NASTAVENÍ PARAMETRŮ

Nejprve je nutné vybrat režim centrální jednotky. Postupujte dle níže uvedených kroků, kde na záložce Centrální jednotka zvolte režim centrální jednotky.

Pro nastavení parametrů systému PocketHome<sup>®</sup> se přihlaste do aplikace EOB-PocketHome, zvolte MENU -> Nastavení.

Některé volby jsou dostupné pouze v **servisním režimu** nebo nemusí být pro zvolený typ regulace dostupné. Položky dostupné pod tímto režimem doporučujeme měnit pouze zkušeným uživatelům. Jejich změna může mít zásadní vliv na funkci celého systému. Po kliknutí na tl. SPUSTIT SERVISNÍ REŽIM budete vyzvání k zadání servisního hesla (z výroby je nastaveno heslo "**elbock**"). Toto heslo doporučujeme změnit po prvním připojení.

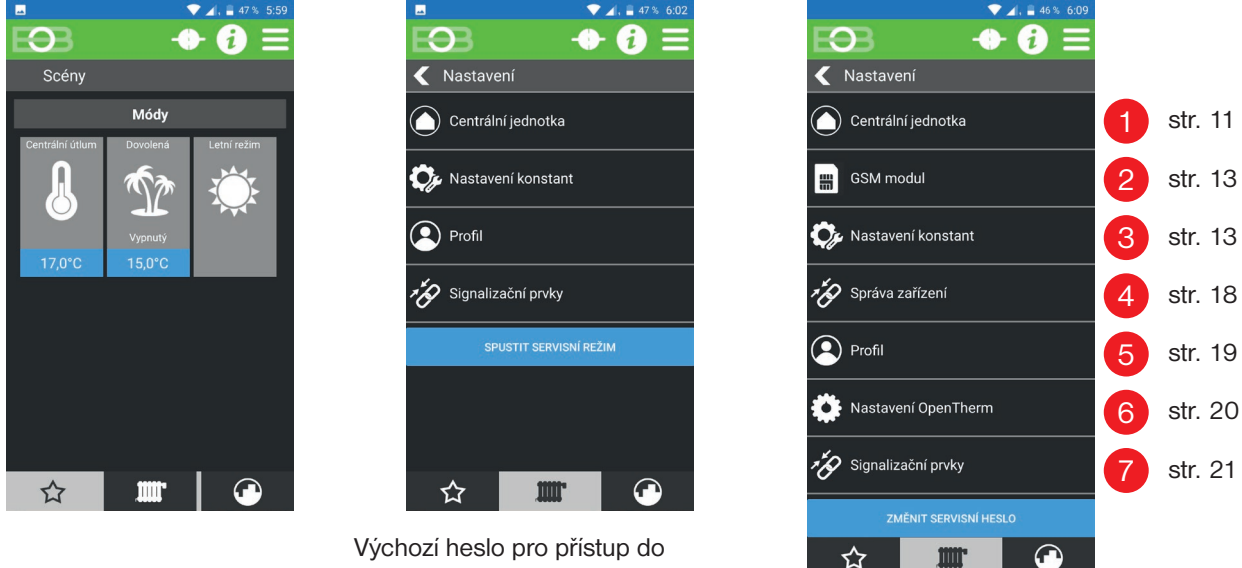

vychozí heslo pro prístup do servisního režimu je: "**elbock**". Toto heslo je možné změnit po přihlášení do servisního režimu.

Dostupná nastavení v servísním režimu:

Pokud jste zapomněli servisní heslo, postupujte dle instrukcí na straně 31 a nastavte nové servisní heslo.

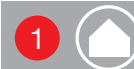

#### Nastavení centrální jednotky

Na této obrazovce lze najít informace o centrální jednotce, režim centrální jednotky a přiřazené IP adrese.

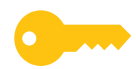

Některé volby jsou dostupné pouze v **servisním režimu** nebo nemusí být pro zvolený režim dostupné.

|                                                   | ▼ ⊿, 🛢 47 % 6:02                                  |                                                                                                    |
|---------------------------------------------------|---------------------------------------------------|----------------------------------------------------------------------------------------------------|
|                                                   |                                                   |                                                                                                    |
| 1 O zařízení                                      |                                                   |                                                                                                    |
|                                                   |                                                   |                                                                                                    |
| Název                                             | Doma                                              |                                                                                                    |
| Jazyk aplikace                                    | <u>Česky</u>                                      |                                                                                                    |
| Jazyk zařízení                                    | <u>Česky</u>                                      | Sériové číslo jednotky                                                                                                    |
| Seriové číslo<br>Verze firmware                   | 123456 •<br>11.17 •                               | J<br>Verze firmware jednotky                                                                                                    |
| IP adresa 192<br>Port<br>MAC adresa AA:BE<br>SSID | 2.168.104.113<br>4000<br>3:CC:DD:EE:FF<br>TEST123 | — Síťové parametry připojení                                                                                                    |
| AKTUALIZOVAT<br>Verze aplikace                    | 10.4.0                                            | <ul> <li>Volba režimu centrální jednotky (více na následující straně). Při změně režimu<br/>dojde k restartu centrální jednotky.</li> </ul> |
| Režim CJ<br>PH+                                   |                                                   | Deaktivace zabezpečení - deaktivuje alarmy od bezpečnostních prvků                                                                          |
| Deaktivovat zabezpečení<br>UT aktivní             | 00:42                                             | <ul> <li>Celková doba aktivního topení do ústředního topení (UT)</li> </ul>                                                                 |
| RESETOVAT HODINY                                  | Y UT                                              | - Pro vymazání hodin provozu UT                                                                                                    |
| AKTUALIZOVAT HODINY PRO                           | DVOZU KOTLE                                       |                                                                                                    |
| IMPORTOVAT                                        | •                                                 | — Slouží pro export nastavení jednotky                                                                                                    |
| EXPORTOVAT                                        | •                                                 | — Slouží pro import nastavení zpět do jednotky                                                                                              |
| ☆ 🛄                                               |                                                   |                                                                                                    |

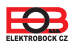

### Režim centrální jednotky

Centrální jednotka PH-CJ39 umožňuje zvolit jeden ze čtyř režimů, přičemž výběr správného režimu závisí na podmínkách, ve kterých bude systém provozován. Tato volba se nastavuje v Nastavení -> Centrální jednotka (viz str. 11).

Na výběr jsou tyto možnosti:

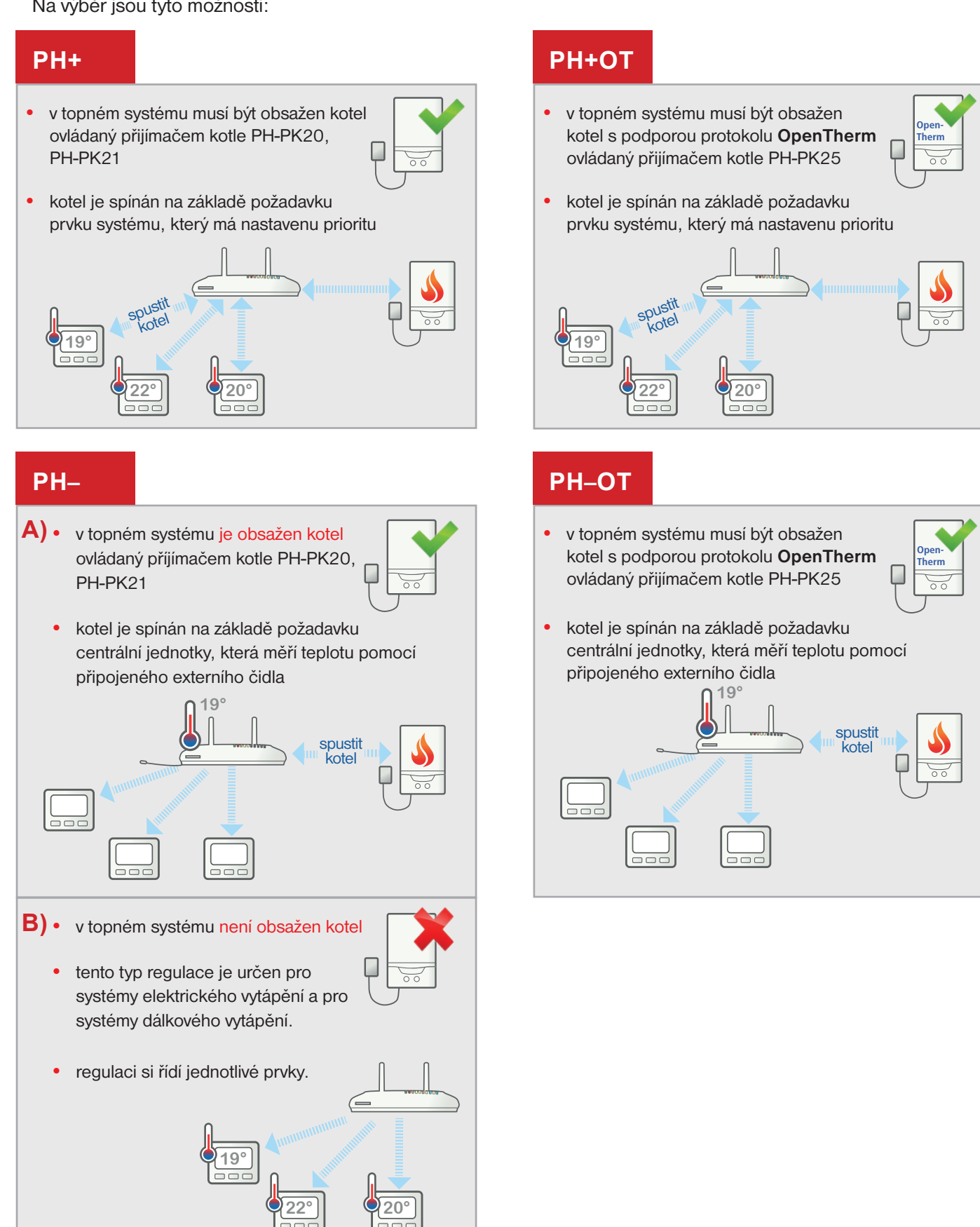

Do všech výše uvedených režimů lze zahrnout kromě teplovodních prvků také prvky pro elektrické vytápění.

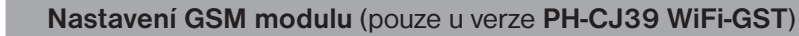

Umožňuje povolit a nakonfigurovat GSM modul centrální jednotky pro vzdálené ovládání pomocí SMS zpráv a prozvoněním. Současně umožňuje centrální jednotce odesílat informační SMS o důležitých stavech na zadaná telefonní čísla. Tvary SMS zpráv naleznete na straně 33.

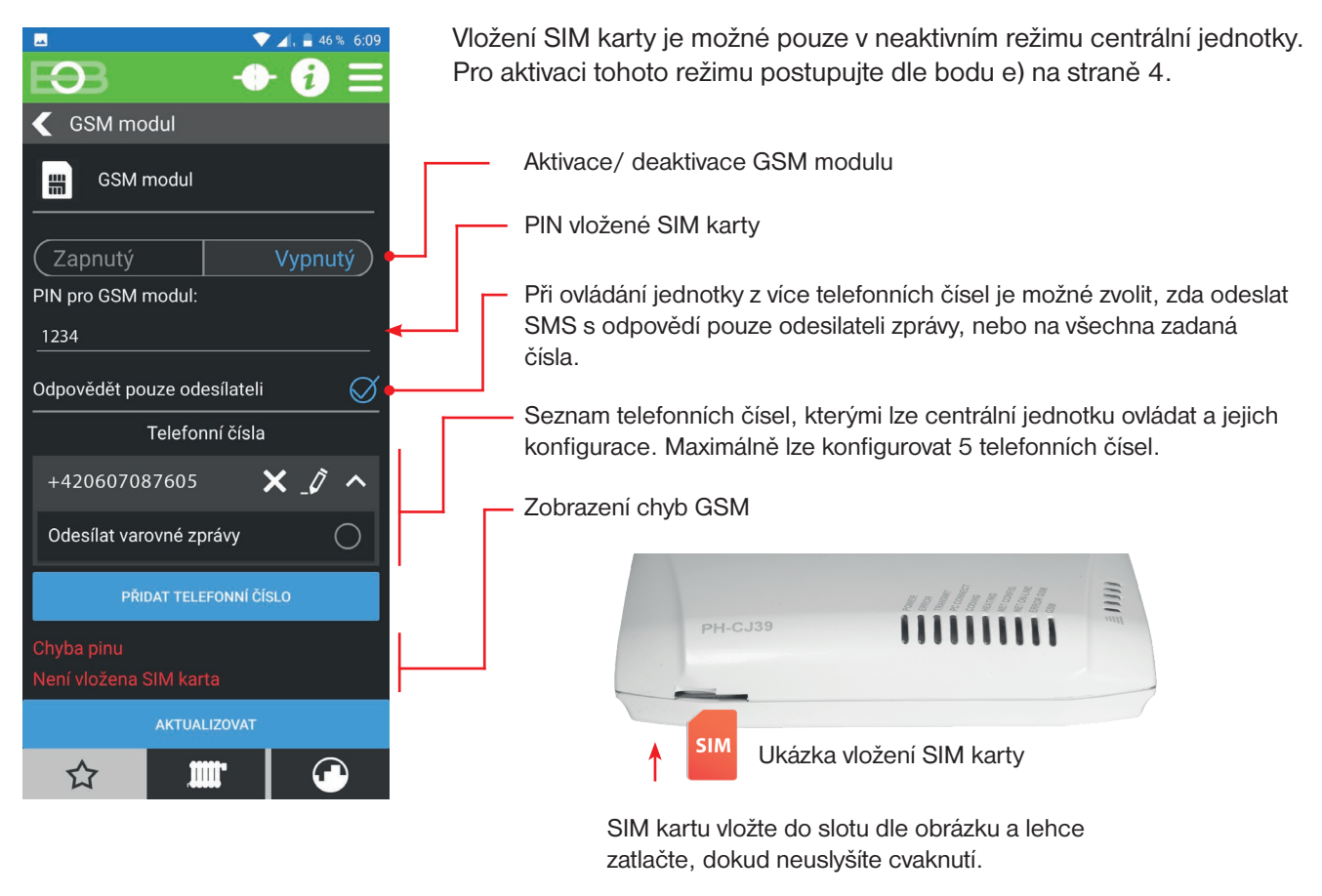

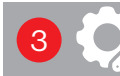

Nastavení konstant pro regulaci

Toto nastavení určuje chování systému s ohledem na typ vytápění a zdroj informací o teplotě. Dostupné parametry jsou závislé na volbě režimu centrální jednotky (viz str. 11). Volby dostupné pro jednotlivé režimy naleznete na následujících stranách.

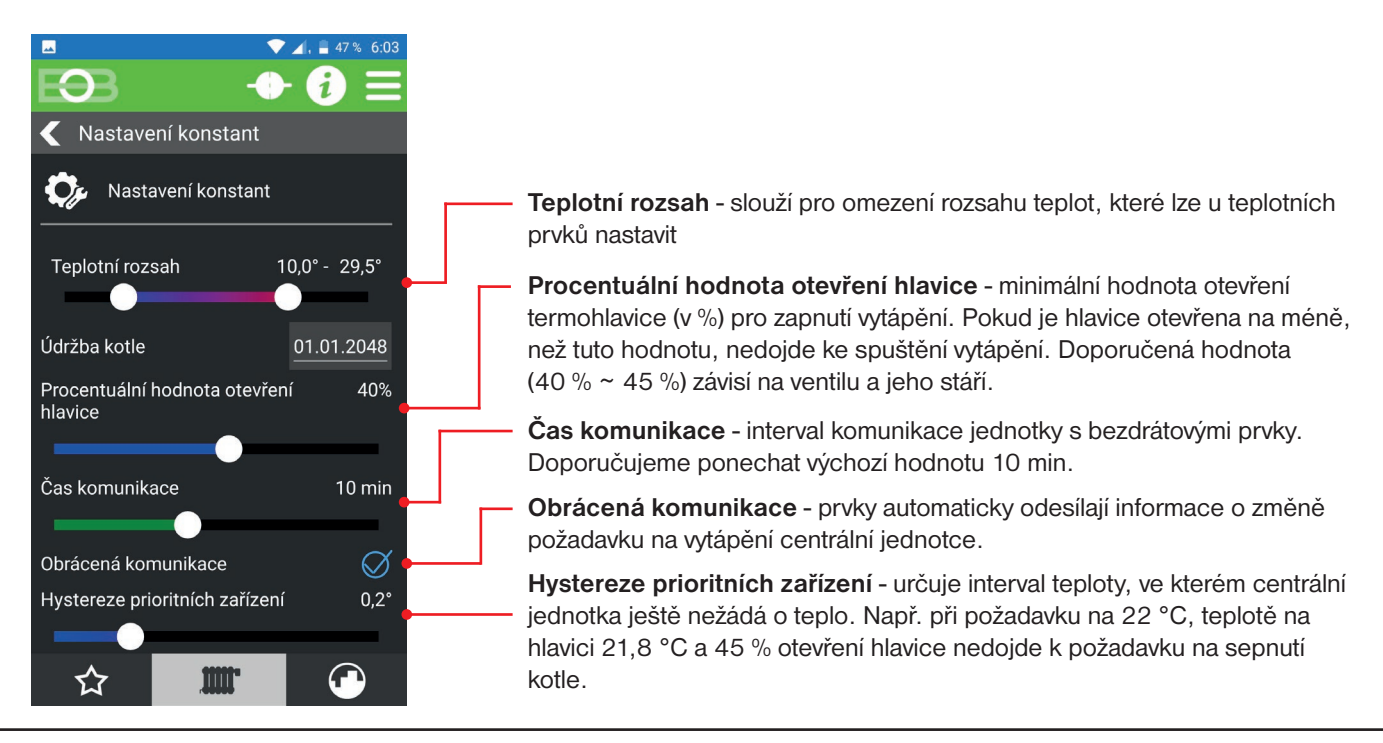

#### Nastavení konstant pro typ regulace PH+

V režimu PH+ pracuje centrální jednotka jako koordinátor mezi jednotlivými prvky a přijímačem kotle (PH-PK20 nebo PH-PK21). Kotel je ovládán tímto přijímačem a je spínán na základě požadavku prvku systému, který má nastavenu prioritu.

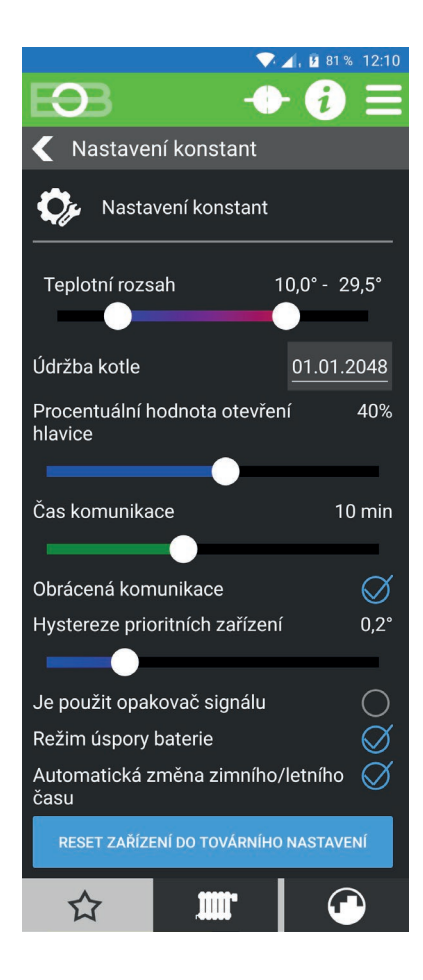

**Teplotní rozsah** - slouží pro omezení rozsahu teplot, které lze u teplotních prvků nastavit.

Údržba kotle - umožňuje zadat datum údržby kotle pro informování uživatele.

**Procentuální hodnota otevření hlavice** - minimální hodnota otevření termohlavice (v %) pro zapnutí vytápění. Pokud je hlavice otevřena na méně, než tuto hodnotu, nedojde ke spuštění vytápění. Doporučená hodnota ( 40 % ~ 45 %) závisí na ventilu a jeho stáří.

Čas komunikace - interval komunikace jednotky s bezdrátovými prvky. Doporučujeme ponechat výchozí hodnotu 10 min.

**Obrácená komunikace** - prvky automaticky odesílají informace o změně požadavku na vytápění centrální jednotce.

**Hystereze prioritních zařízení** - určuje interval teploty, ve kterém centrální jednotka ještě nežádá o teplo. Např. při požadavku na 22 °C, teplotě na hlavici 21,8 °C a 45 % otevření hlavice nedojde k požadavku na sepnutí kotle.

**Opakovač signálu** - zaškrtněte, pokud je v systému použit opakovač signálu PH-REP.

**Režim úspory baterie** - umožňuje centrální jednotce vypínat RF modul při neaktivitě. Tuto volbu doporučujeme aktivovat pouze v případě provozu z baterie. Nedoporučujeme aktivovat v případě použití alarmových prvků v systému.

Automatická změna zimního/letního času - pro automatickou změnu LETNÍHO/ ZIMNÍHO času podle kalendáře. Nemusíte hlídat kdy se mění čas, jednotka se postará o automatické

nastavení času pro dané období.

#### PH+OT Nastavení konstant pro typ regulace PH+OT

V tomto režimu pracuje centrální jednotka jako koordinátor mezi jednotlivými prvky a OpenTherm přijímačem kotle PH-PK25. Kotel musí podporovat protokol OpenTherm. V této konfiguraci, při požadavku některého z prioritních prvků na teplo, dochází k předání požadované teploty vody kotli. Teplota vody je díky venkovnímu čidlu řízena ekvitermní regulací.

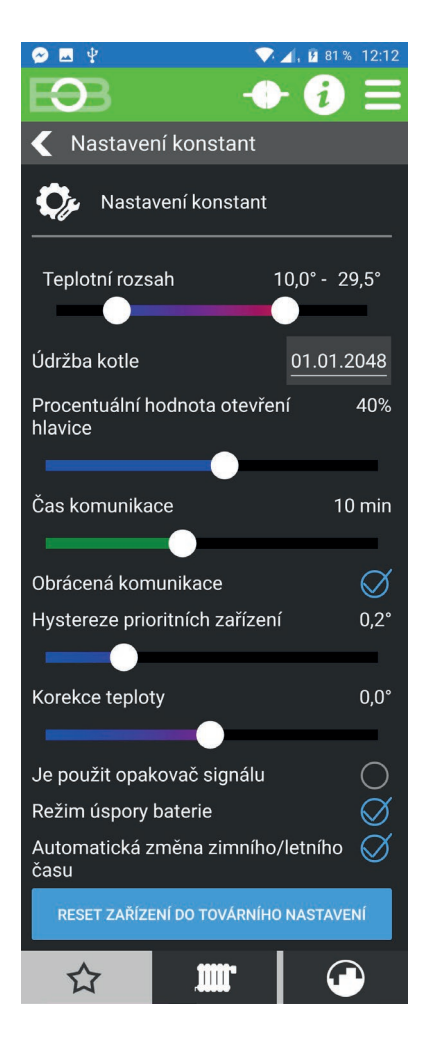

**Teplotní rozsah -** slouží pro omezení rozsahu teplot, které lze u teplotních prvků nastavit.

Údržba kotle - umožňuje zadat datum údržby kotle pro informování uživatele.

**Procentuální hodnota otevření hlavice** - minimální hodnota otevření termohlavice (v %) pro zapnutí vytápění. Pokud je hlavice otevřena na méně, než tuto hodnotu, nedojde ke spuštění vytápění. Doporučená hodnota ( 40 % ~ 45 %) závisí na ventilu a jeho stáří.

Čas komunikace - interval komunikace jednotky s bezdrátovými prvky. Doporučujeme ponechat výchozí hodnotu 10 min.

**Obrácená komunikace** - prvky automaticky odesílají informace o změně požadavku na vytápění centrální jednotce.

**Hystereze prioritních zařízení** - určuje interval teploty, ve kterém centrální jednotka ještě nežádá o teplo. Např. při požadavku na 22 °C, teplotě na hlavici 21,8 °C a 45 % otevření hlavice nedojde k požadavku na sepnutí kotle.

Korekce teploty - pro korekci teploty externího čidla centrální jednotky.

**Opakovač signálu -** zaškrtněte, pokud je v systému použit opakovač signálu PH-REP.

**Režim úspory baterie** - umožňuje centrální jednotce vypínat RF modul při neaktivitě. Tuto volbu doporučujeme aktivovat pouze v případě provozu z baterie. Nedoporučujeme aktivovat v případě použití alarmových prvků v systému.

Automatická změna zimního/letního času - pro automatickou změnu LETNÍHO/ ZIMNÍHO času podle kalendáře.

Nemusíte hlídat kdy se mění čas, jednotka se postará o automatické nastavení času pro dané období.

#### Nastavení konstant pro typ regulace PH-

V tomto režimu plní centrální jednotka funkci prostorového termostatu. Podle snímané teploty pak ovládá zdroj tepla (pokud je dostupný). Tento režim je vhodný především pro soustavy s elektrickým vytápěním, ale je možné s ním ovládat i soustavy s vlastním zdrojem tepla, nebo dálkovým řízením tepla. Pomocí přijímačů PH-PK20 nebo PH-PK21 pak centrální jednotka ovládá zdroj tepla.

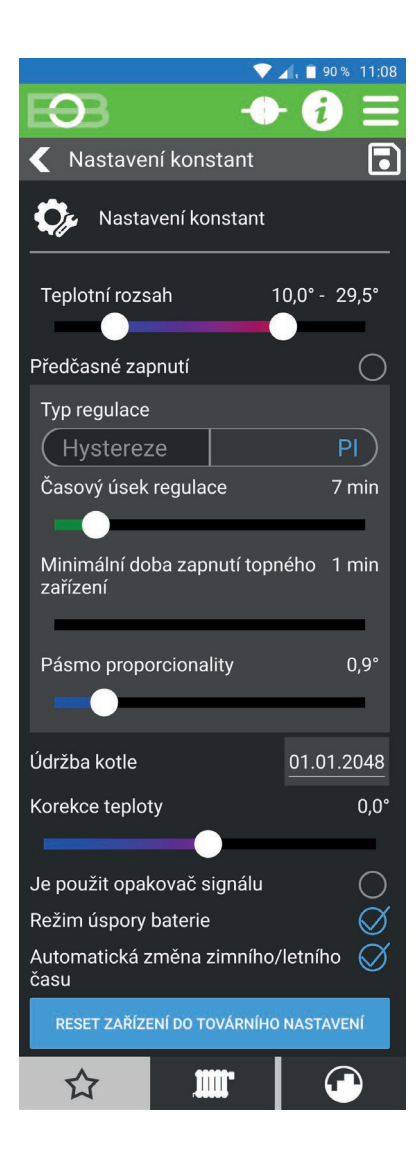

PH-

Teplotní rozsah - omezení maximální a minimální nastavitelné teploty

**Předčasné zapnutí** - umožňuje zapnutí vytápění tak, aby v požadovanou dobu teplota dosáhla požadované teploty. Doba předčasného zapnutí je omezena na max 2 hod.

Typ regulace:

1) **PI** - proporcionálně integrační regulace

Při Pl regulaci je nutné nastavit parametry:

- 1.1) Časový úsek regulace Volí se podle teplotní setrvačnosti objektu. Optimální nastavení bývá 10 až 15 min.
- 1.2) Pásmo proporcionality Tento údaj určuje, od jaké hodnoty začne fungovat PI regulace. Např. požadovaná teplota 22°C, pásmo proporcionality 1.5°C. Do 20.5°C bude zdroj topit na plno. Po dosažení této hodnoty začne fungovat PI regulace.

#### 2) Hystereze

Při hysterezi je nutné nastavit parametry:

2.1) Hystereze - Velikost poklesu teploty pro sepnutí vytápění.

**Minimální doba zapnutí topného zařízení** - Volíme v rozmezí od 1 do 5 minut. Nastavení je dáno typem topného systému a je závislé na volbě časového úseku PI regulace. Doporučujeme nastavit podle tabulky níže.

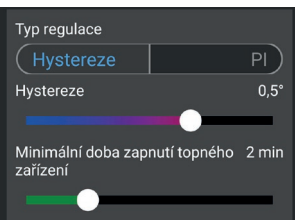

| Typ vytápění  | Minimální doba zapnutí |
|---------------|------------------------|
| elektrické    | 1                      |
| deskové rad.  | 2 (3)                  |
| litinové rad. | 4                      |
| podlahové     | 5                      |

Korekce teploty - pro korekci teploty externího čidla centrální jednotky.

**Opakovač signálu** - zaškrtněte, pokud je v systému použit opakovač signálu PH-REP.

**Režim úspory baterie** - umožňuje centrální jednotce vypínat RF modul při neaktivitě. Tuto volbu doporučujeme aktivovat pouze v případě provozu z baterie. Nedoporučujeme aktivovat v případě použití alarmových prvků v systému.

Automatická změna zimního/letního času - pro automatickou změnu LETNÍHO/ ZIMNÍHO času podle kalendáře.

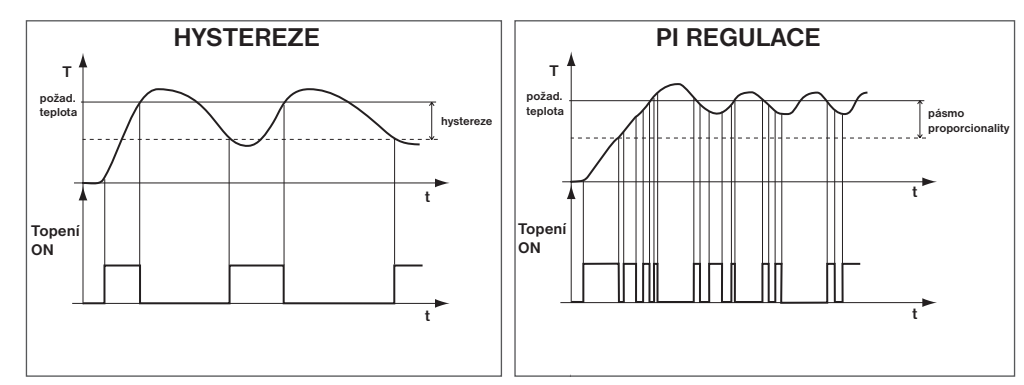

Pozn.: Grafy jsou pouze orientační, skutečný průběh regulací se liší dle aktuálních podmínek v měřeném objektu!

#### PH-OT Nastavení konstant pro typ regulace PH-OT

V tomto režimu plní centrální jednotka funkci prostorového termostatu. Centrální jednotka ovládá zdroj tepla pomocí přijímače PH-PK25 a předávámu mu požadovanou teplotu topné vody. Na základě měřené teploty centrální jednotkou dochází ke spínání zdroje tepla. Teplota je regulována podle nastavené ekvitermní křivky s dorovnáním podle teploty v místnosti. Tento režim je určen pro soustavy s vlastním zdrojem tepla a čidlem venkovní teploty.

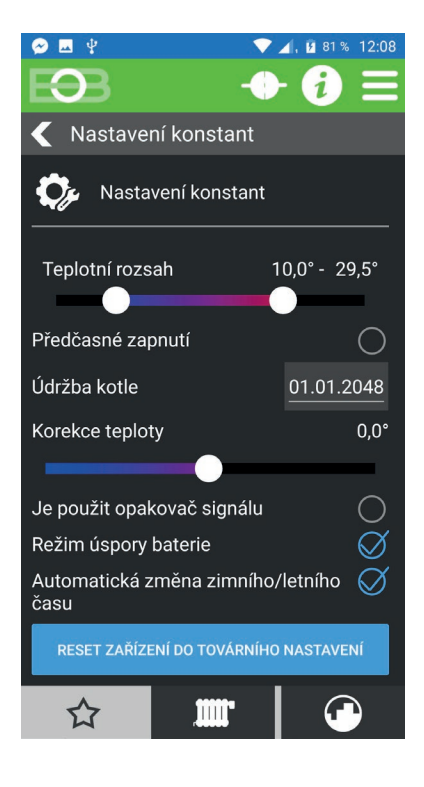

**Teplotní rozsah -** slouží pro omezení rozsahu teplot, které lze u teplotních prvků nastavit.

**Předčasné zapnutí** - umožňuje zapnutí vytápění tak, aby v požadovanou dobu teplota dosáhla požadované teploty. Doba předčasného zapnutí je omezena na max 2 hod.

Údržba kotle - umožňuje zadat datum údržby kotle pro informování uživatele.

Korekce teploty - pro korekci teploty externího čidla centrální jednotky.

**Opakovač signálu** - zaškrtněte, pokud je v systému použit opakovač signálu PH-REP.

**Režim úspory baterie** - umožňuje centrální jednotce vypínat RF modul při neaktivitě. Tuto volbu doporučujeme aktivovat pouze v případě provozu z baterie. Nedoporučujeme aktivovat v případě použití alarmových prvků v systému.

**Automatická změna zimního/letního času** - pro automatickou změnu LETNÍHO/ ZIMNÍHO času podle kalendáře. Nemusíte hlídat kdy se mění čas, jednotka se postará o automatické

nastavení času pro dané období.

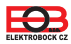

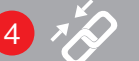

Tato obrazovka slouží pro přidávání/ odebírání/ párování prvků systému PocketHome.

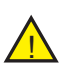

Pro správu zařízení je nutné být v servisním režimu (viz strana 10)!

Správa zaříz Odstranit zařízení

Přidat zařízení

-

Nastavení

BT715

📄 ЕТ7 З

LTS 1

OP 1

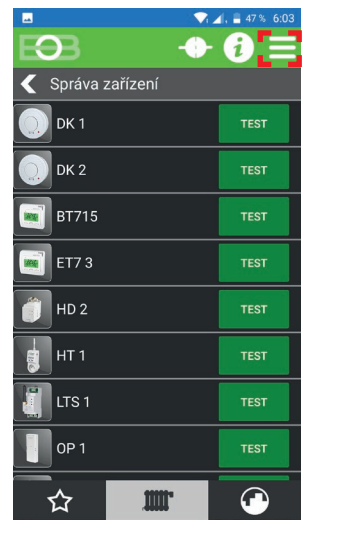

Pro přidání prvku klikněte na MENU -> Přidat zařízení ve Správě zařízení

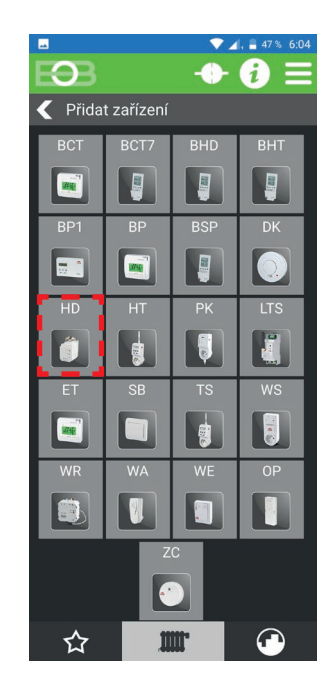

Zvolte typ přidávaného prvku (např.: HD - teplovodní hlavice PH-HD23)

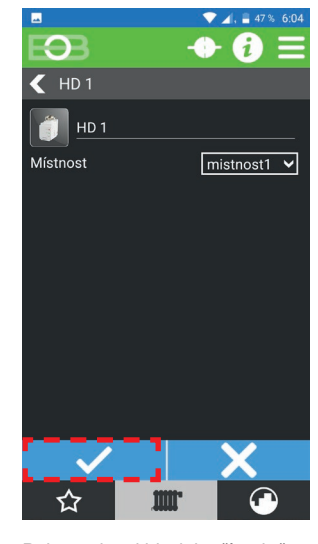

Pojmenujte si hlavici, případně ji přidejte do místnosti a volby potvrďte.

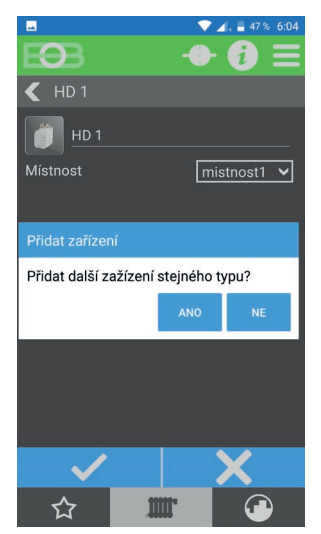

Nyní jste vyzváni, zda chcete přidat další prvek stejného typu. Pokud přidáváte více hlavic, klikněte na ANO.

| E3B 🔶             | i) ≡    |
|-------------------|---------|
| 🧲 Správa zařízení |         |
| 🐺 РК 1            | TEST    |
| WA 1              | TEST    |
| <b>WE</b> 1       | TEST    |
| 🗊 wr 1            | TEST    |
| 🗊 WR 2            | TEST    |
| ws 1              | TEST    |
| 2C 1              | TEST    |
| <u>(</u> нр 1     | PÁROVAT |
| ☆                 |         |

Nově vytvořený prvek je přidán do seznamu prvků a je nutné jej spárovat s centrální jednotkou.

|                | <b></b>          | 🔺, 📕 47 % 6:05 |
|----------------|------------------|----------------|
| EOB            | -0               | • 🔁 🗏          |
| 🗲 Správa :     |                  |                |
| 🔋 РК 1         |                  | TEST           |
| <b>WA</b> 1    |                  |                |
| Párování       |                  |                |
| Aktivujte reži | m učení na zaříz | ení            |
|                |                  | ок             |
| ws 1           |                  |                |
| 🕐 ZC 1         |                  |                |
| HD 1           |                  | PÁROVAT        |
|                | IIII.            |                |

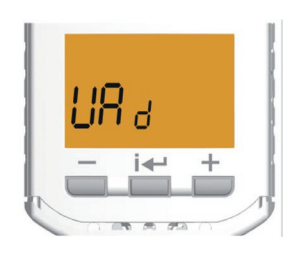

Režim učení na PH-HD23:

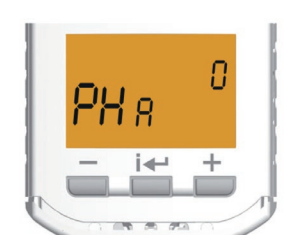

Pro párování prvku klikněte na **PÁROVAT**. Budete vyzváni k aktivaci zeřimu učení na zařízení.

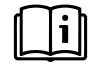

Postupujte dle návodu daného výrobku a uveď te jej do režimu učení, následně potvrď te hlášení v aplikaci kliknutím na OK. V případě úspěšného párování se tlačítko u prvku změní na zelené a prvek lze začít používat.

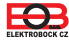

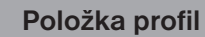

Položka profil slouží pro správu uživatelského profilu, správu uživatelů zařázení a přepínání mezi zařízeními uživatele.

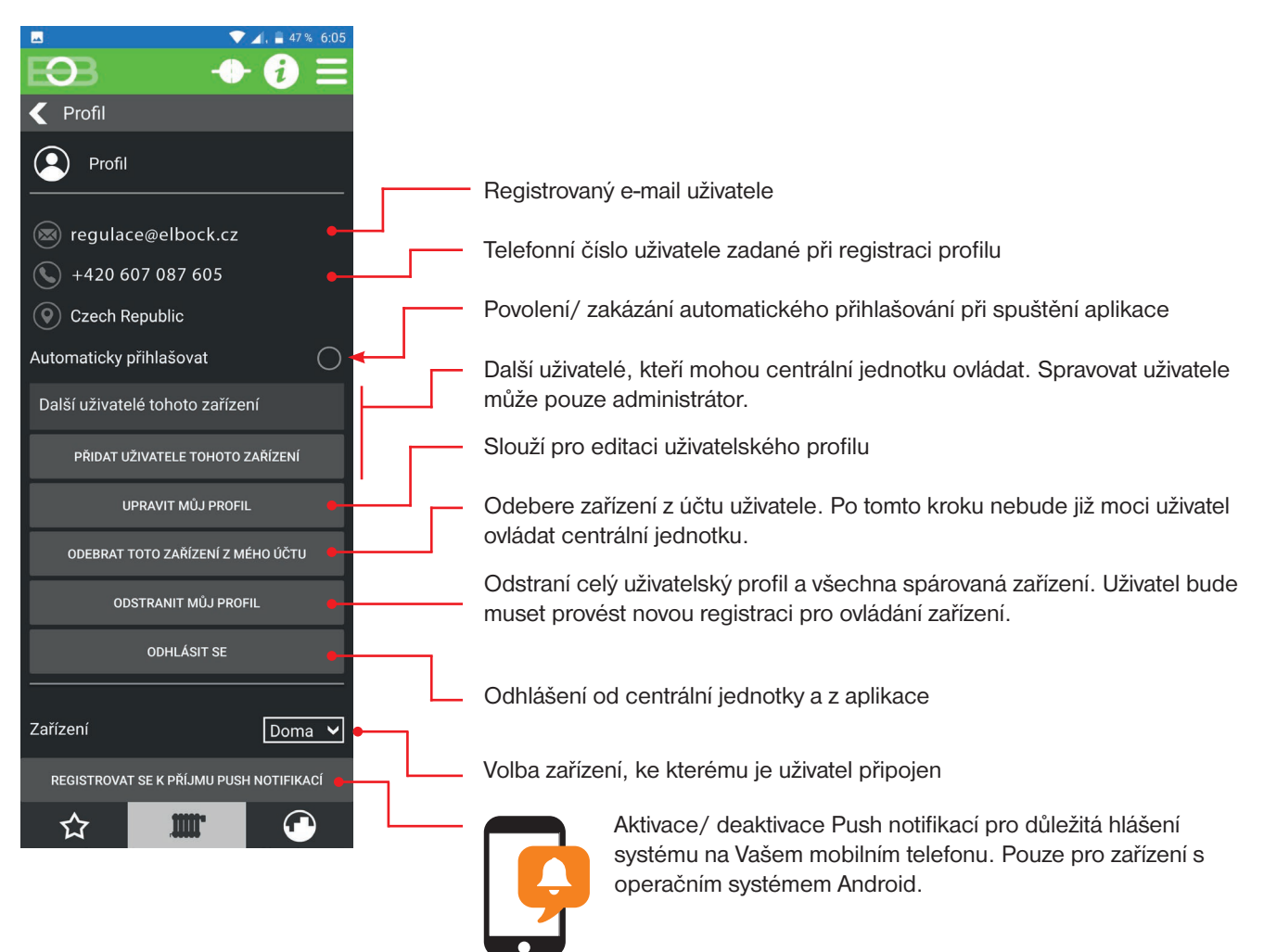

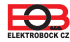

Nastavení OpenTherm

Slouží pro nastavení parametrů u komunikace OpenTherm.

Toto nastavení je viditelné pouze pokud byl zvolen režim centrální jednotky PH-OT, nebo PH+OT

Střední

 $\sqrt{2}$ 

(více str. 11).

Režim PH+OT. minimální a Pokud je jak minimá kotle. Syste nastavení OpenTherm Nastavení OpenTherm Nastavení OpenTherm Rozsah teploty vody v topném systému Číslo topné křivky: Typ kotle Thermona plynové kotle Izolace budovy

m.

Teplota vody v topném systému - určuje minimální a maximální teplotu vody v topení. Pokud je vypočtená teplota vody menší jak minimální nastavená, dojde k vypnutí kotle. Systém nedovolí překročit maximální nastavenou hodnotu. Volba izolace budovy má vliv na chování systému. Zvolte požadovanou křivku a posun v závislosti na venkovní teplotě (ekvitermní regulace). Tvar křivky pro regulace elektrobock lze zobrazit na: https://history.elektrobock.cz/Equitherm

Korekce topné křivky - při této regulaci je automaticky korigována topná křivka v závislosti jak na venkovní teplotě, tak na aktuální teplotě v referenční místnosti, kde je umístěno čidlo centrální jednotky. *Tím je dosaženo vyšší teplotní pohody ve vytápěném prostoru, optimálního provozu topného systému a tím i vyšších úspor. Při této regulaci musí být u kotle* vždy připojené venkovní čidlo a korekce topné křivky musí být nastavena na "AUTO "!

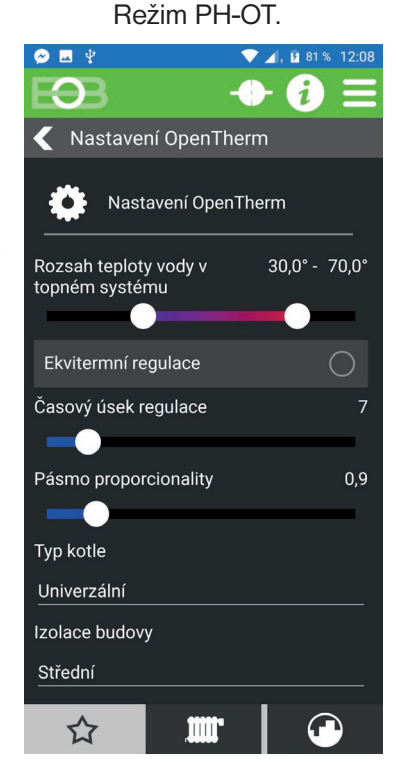

Časový úsek regulace - volí se podle teplotní setrvačnosti objektu. Optimální nastavení bývá 10 až 15 min. Volitelný rozsah 5 min až 20 min (po 1 min).

Délka intervalu v minutách ovlivňuje rozkmitání systému. Čím bude tato hodnota nižší, tím je větší riziko oscilací.

Pásmo proporcionality - udává, od kdy začne jednotka omezovat teplotu (kdy začíná PI regulace). Volitelný rozsah 0.5°C až 3.0°C (po 0.1°C).

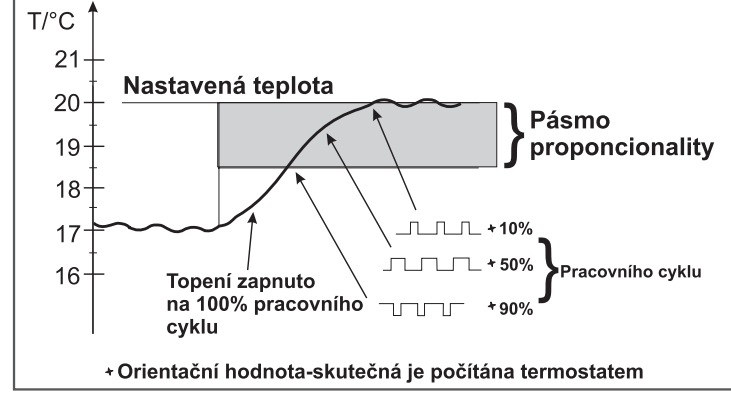

**Ekvitermní regulace** - při volbě této regulace musí být instalováno venkovní čidlo, které je součástí kotle! Ekvitermní regulaci je vhodné volit pro rozsáhlé objekty, kde není možné určit referenční místnost. Principem ekvitermní regulace je optimalizace teploty vody topného systému v závislosti na venkovní teplotě. Teplota vody topného systému je omezena min. a max. hranicemi, které jsou nastaveny teplotním rozsahem. Více informací o ekvitermní regulaci naleznete na straně 32.

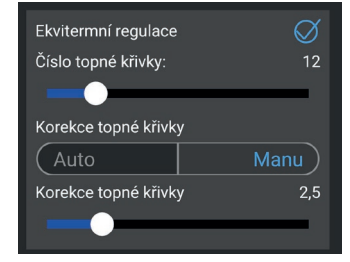

# Typ kotle - vyberte typ Vašeho kotle. Při nesprávném výběru může docházet ke špatnému předávání informací z kotle do přijímače!

**Izolace budovy** - rychlost změny teploty v místnosti při častých výkyvech venkovní teploty je závislá na konstrukci a izolaci budovy. Touto konstantou lze rychlost změny teploty zohlednit podle typu vytápěné budovy.

špatná = neizolovaná budova, reaguje rychle na změny venkovní teploty

střední = izolovaná budova, reaguje pomaleji na změny venkovní teploty

dobrá = dobře izolovaná budova, reaguje nejpomaleji na změny venkovní teploty

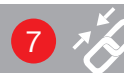

#### Signalizační prvky

Na této obrazovce lze vytvořit provázání mezi zdrojem události (vysílačem) a reagujícím prvkem (přijímačem). Provázat okenní kontakt (PH-OP) s bezdrátovou hlavící PH-HD23. Při otevření okna dojde k uzavření ventilu a tím k úspoře nákladů za vytápění.

Provázat lze následující prvky:

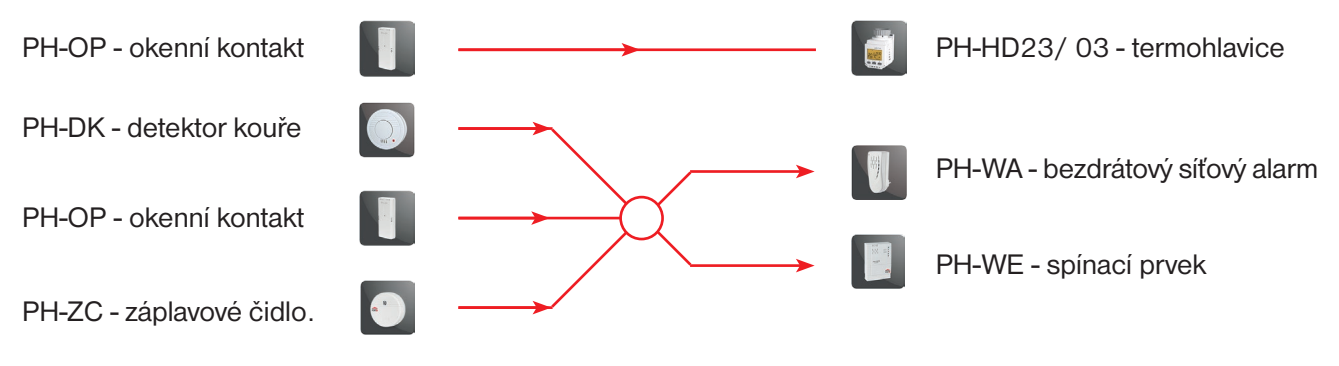

|           | $\sim$             | 🔟, 🛢 47 % 6:05 |
|-----------|--------------------|----------------|
| Ð         | -0                 | • 🔁 \Xi        |
| 🗲 Signali | zační prvky        |                |
|           | DK                 | ?              |
|           | PŘIDAT ZAŘÍZENÍ    |                |
|           | OP                 | ?              |
| 0P 1 🗸    | > HD 1             |                |
|           | PŘIDAT ZAŘÍZENÍ    |                |
| <b>•</b>  | ZC                 | ?              |
|           | PŘIDAT ZAŘÍZENÍ    |                |
|           | HISTORIE KOMUNIKAC | E              |
|           | HISTORIE ALARMŮ    |                |
|           |                    |                |
| ☆         | .IIII.             |                |

Pro vytvoření události klikněte na tlačítko Přidat u okenního kontaktu (OP).

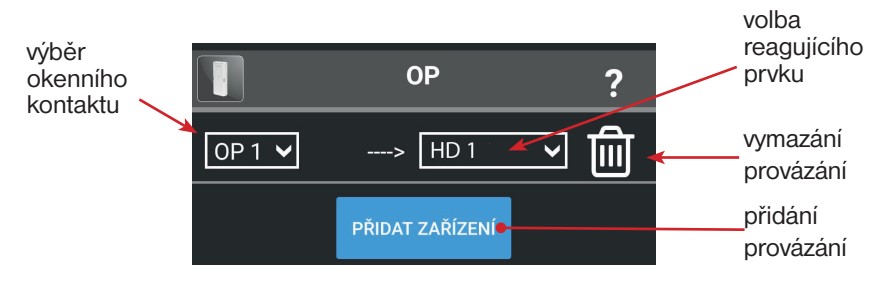

V levé nabídce vyberte zdroj události (v našem případě okenní kontakt OP 1. V pravé nabídce zvolte zařízení, které má na událost reagovat (zde bezdrátová hlavice HD 1).

Pokud nyní dojde ke změně stavu na kontaktu OP 1, dojde k předání informace bezdrátové hlavici, která se uzavře, čímž zabrání nežádoucímu topení v době otevřeného okna. To vede k úspoře energie za vytápění.

Takto je možné vytvořit více akcí pro jednu událost.

**Historie komunikace** - po kliknutí zobrazí historii komunikace všech bezpečnostních prvků systému. **Historie alarmů** - po kliknutí zobrazí historii komunikace alarmových prvků systému s podrobnostmi.

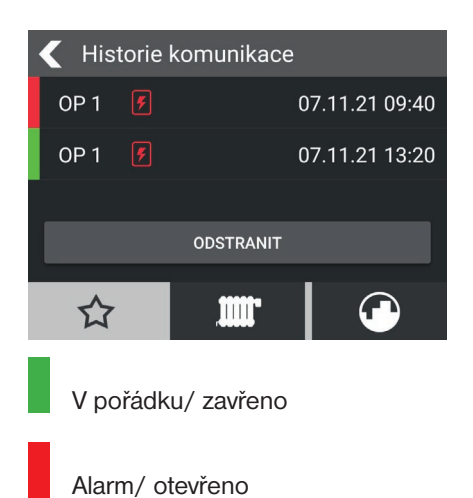

V případě, že máte nastaveny Push notifikace (str. 19), obdržíte hlášení o změně stavu okenního kontaktu na Váš mobilní telefon.

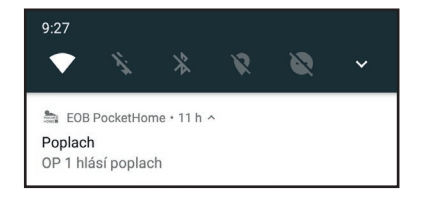

#### NASTAVENÍ TEPLOTNÍCH PROGRAMŮ

Pro nastavení teplotních programů se přihlaste do aplikace a zvolte třetí záložku ve spodní části obrazovky. Teplotní programy jsou určeny regulačním prvkům.

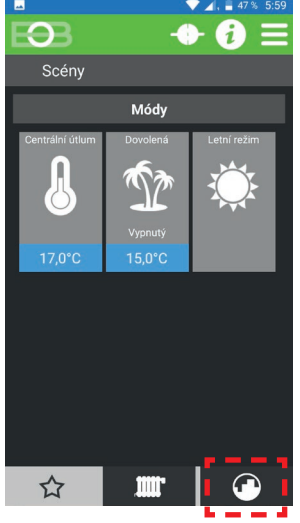

Kliknutím na ikonu přejděte do seznamu programů.

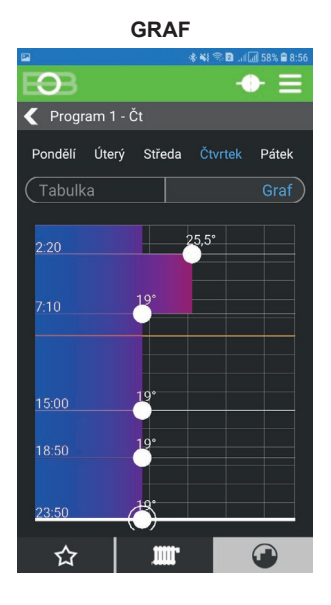

|            | 🚸 💐 🖘 🖬 💷 🖅 58% 🛢 8:54 |
|------------|------------------------|
| EOB        | - ● =                  |
| Programy   |                        |
| Program 1  | Prvků: 1               |
| Program 2  | Prvků: 0               |
| Program 3  | Prvků: 0               |
| Program 4  | Prvků: 0               |
| Program 5  | Prvků: 0               |
| Program 6  | Prvků: 0               |
| Program 7  | Prvků: 0               |
| Program 8  | Prvků: 0               |
| Program 9  | Prvků: 0               |
| Program 10 | Prvků: 0               |
| ☆ 🚛        |                        |

Vyberte rogram, který chcete upravovat a klikněte na něj.

pohodlné Pro nastavování lze přepnout styl zadávání programu ze zobrazení stylem grafu na tabulkové zobrazení.

Editace probíhá programu následovně:

vertikálním tažením čar umístěte požadovaný ukazatele na čas změny. Následným horizontálním tažením bodů nastavte teplotu změny. Takto je možné vytvořit až 6 změn na den.

Tip: Doporučujeme poslední (6.) změnu ponechat v čase 23:50 h. Dojde tak vždy na konci dne k návratu do automatického režimu v případě, že byla na prvku nastavena dočasná změna teploty v režimu AUTO.

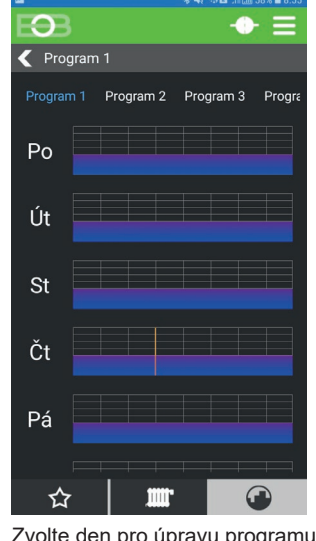

Zvolte den pro úpravu programu.

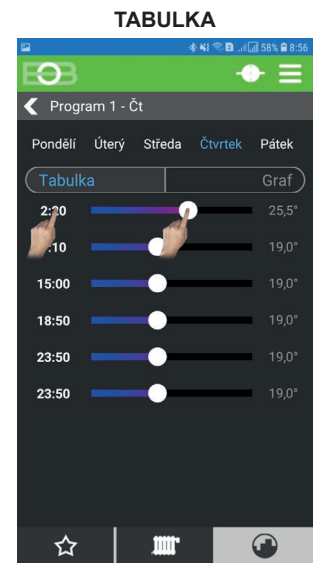

Při tabulkovém nastavování nastavte čas změny kliknutím na hodnotu v levé části obrazovky, následně nastavte pomocí posuvníku požadovanou teplotu, nebo opět využíjte k nastavení kliknutí na teplotu v pravé části.

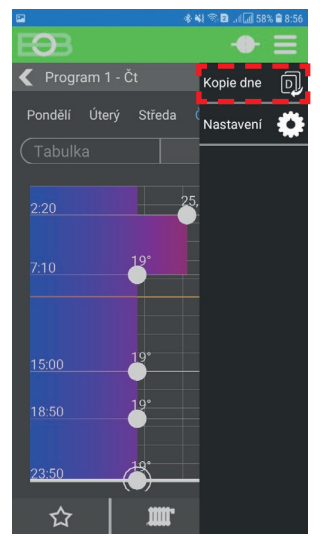

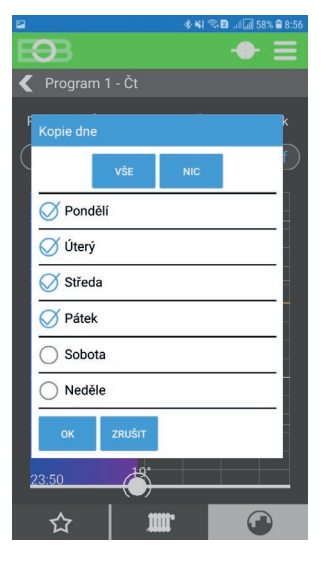

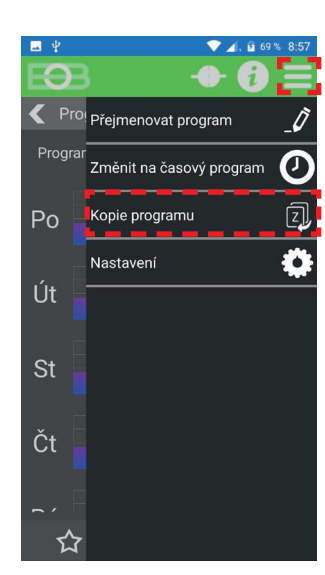

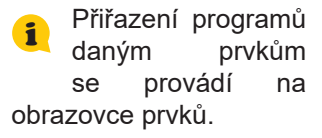

Po nastavení daného dne lze tento den kopírovat i do zbývajících dnů (dle potřeby). V 🚞 MENU zvolte 🗊 Kopie dne a vyberte dny, do kterých chcete vytvořený program kopírovat.

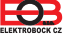

📶 NASTAVENÍ ČASOVÝCH PROGRAMŮ

Pro nastavení časových programů se přihlaste do aplikace a zvolte třetí záložku ve spodní části obrazovky. Časové programy jsou určeny spínacím a alarmovým prvkům. Například tak lze ovládat topná tělesa, oběhová čerpadla, osvětlení, klimatizaci, žaluzie, vrata,... Časové programy lze nastavit pouze pro programy číslo 10 a vyšší.

0

Po

Út

St

Čt

☆

 $\mathbf{O}$ 

Program 010 - Po

04:00 Zap

.00 Zap

17:00 Zap

23:50 Zap

23:50 Zap

23:50 Zap

Program 010

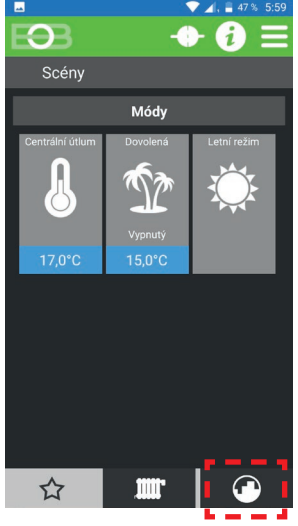

Kliknutím na ikonu přejděte do seznamu programů.

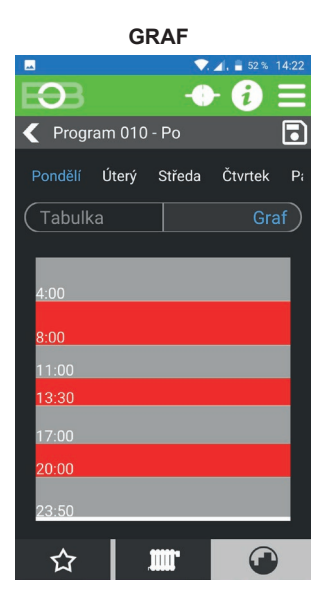

🗲 Program 010 - Po

Nastaveni

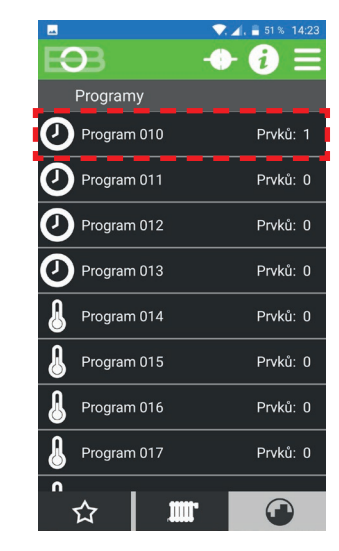

Vyberte program, který chcete upravovat a klikněte na něj.

Pro pohodlné nastavování lze přepnout styl zadávání programu ze zobrazení stylem grafu na tabulkové zobrazení.

# Editace programu probíhá následovně:

vertikálním tažením čar umístěte ukazatele na požadovaný čas změny. Takto je možné vytvořit až 6 změn na den.

Tip: Doporučujeme poslední (6.) změnu ponechat v čase 23:50 h. Dojde tak vždy na konci dne k návratu do automatického režimu v případě, že byla na prvku nastavena dočasná změna stavu v režimu AUTO.

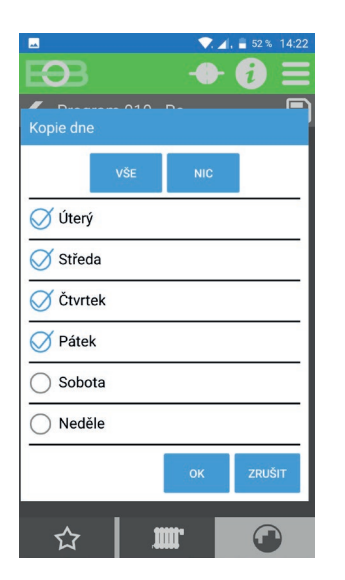

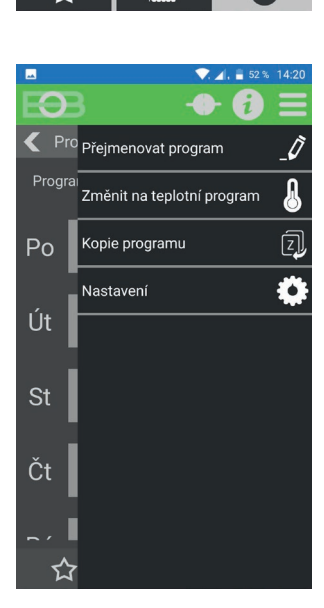

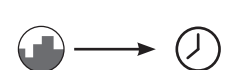

0- A

Program 001 Program 002 Program 003

Zvolte den pro úpravu programu.

TABULKA

Pondělí Úterý Středa Čtvrtek

a

08;00 Vy

.30 Vyp

20:00 Vyp

23:50 Vyp

23:50 Vyp

23:50 Vyp

•

Přepnutí programu teplotní -> časový: Vyberte daný program z obrazovky 2. Zvolte MENU -> Přepnout na časový program. Pro úspěšné přepnutí nesmí být k programu přiřazen žádný prvek!

Při tabulkovém nastavování nastavte čas zapnutí kliknutím na hodnotu v levé části obrazovky, následně nastavte čas vypnutí kliknutím na hodnotu v pravé části obrazovky.

Přiřazení programů daným prvkům se provádí na obrazovce prvků.

Po nastavení daného dne lze tento den kopírovat i do zbývajících dnů (dle potřeby). V — MENU zvolte 🔍 Kopie dne a vyberte dny, do kterých chcete vytvořený program kopírovat.

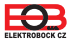

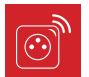

## PŘEHLED PRVKŮ

Pro zobrazení všech prvků systému klikněte na spodní straně displeje na ikonu radiátoru. Zobrazí se všechny aktivní prvky v systému se základními údaji.

|                  |                                        | <u> </u>             | V 🖌 , 🛂 75 %      | 9:23                                    |                                                       |
|------------------|----------------------------------------|----------------------|-------------------|-----------------------------------------|-------------------------------------------------------|
| <b>6</b> .       |                                        | Prvky                | - <b></b>         |                                         | aktualizace stavu všech prvků                         |
|                  | typ zařízení                           | HD 1                 | <b> )</b>         | 5                                       | indikace otevřeného okna                              |
| 22,9°C<br>24,5°C | aktuální teplota<br>požadovaná teplota | HD 2<br>19.5°C/21.5° | 0% •••••<br>57% ø | Síla b                                  | ezdrátového RF signálu                                |
| 57%              | procenta otevření hlavice              | OP 1                 | Zavřeno           | •                                       | vynikajici kvalita signalu<br>dobrá kvalita signálu   |
|                  | OTEVŘENÉ OKNO                          | WS 1<br>/ZAP         | Zap               | <b>5</b>                                | dostačující kvalita signálu                           |
|                  | ZAPNUTO                                | 20,1°C/18,0°         | * >               | 5                                       | nedostačující kvalita signálu                         |
|                  | VYPNUTO                                |                      |                   | indika<br><b>F</b>                      | ace baterie                                           |
| •                | VIPNOIO                                |                      |                   | , i i i i i i i i i i i i i i i i i i i | neaktuální data                                       |
|                  |                                        |                      |                   | 5                                       | baterie v pořádku                                     |
|                  |                                        | 合 🛄                  | r 🕐               |                                         | prioritní prvek, který žádá o zapnutí<br>zdroje tepla |
|                  |                                        |                      |                   |                                         | indikace zapnutí zdroje tepla                         |

Po kliknutí na daný prvek se tento otevře v detailním zobrazení (viz následující strana).

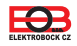

Bezdrátová digitální hlavice slouží pro ovládání ventilů na radiátorovém topení. Hlavice může pracovat autonomně (podle vnitřního, Vámi nastaveného programu) nebo v bezdrátovém režimu, kdy je řízena centrální jednotkou. Hlavice snímá aktuální teplotu a podle rozdílu s požadovanou teplotou přivírá nebo otvírá ventil. Více informací o prvku naleznete na www.pockethome.cz.

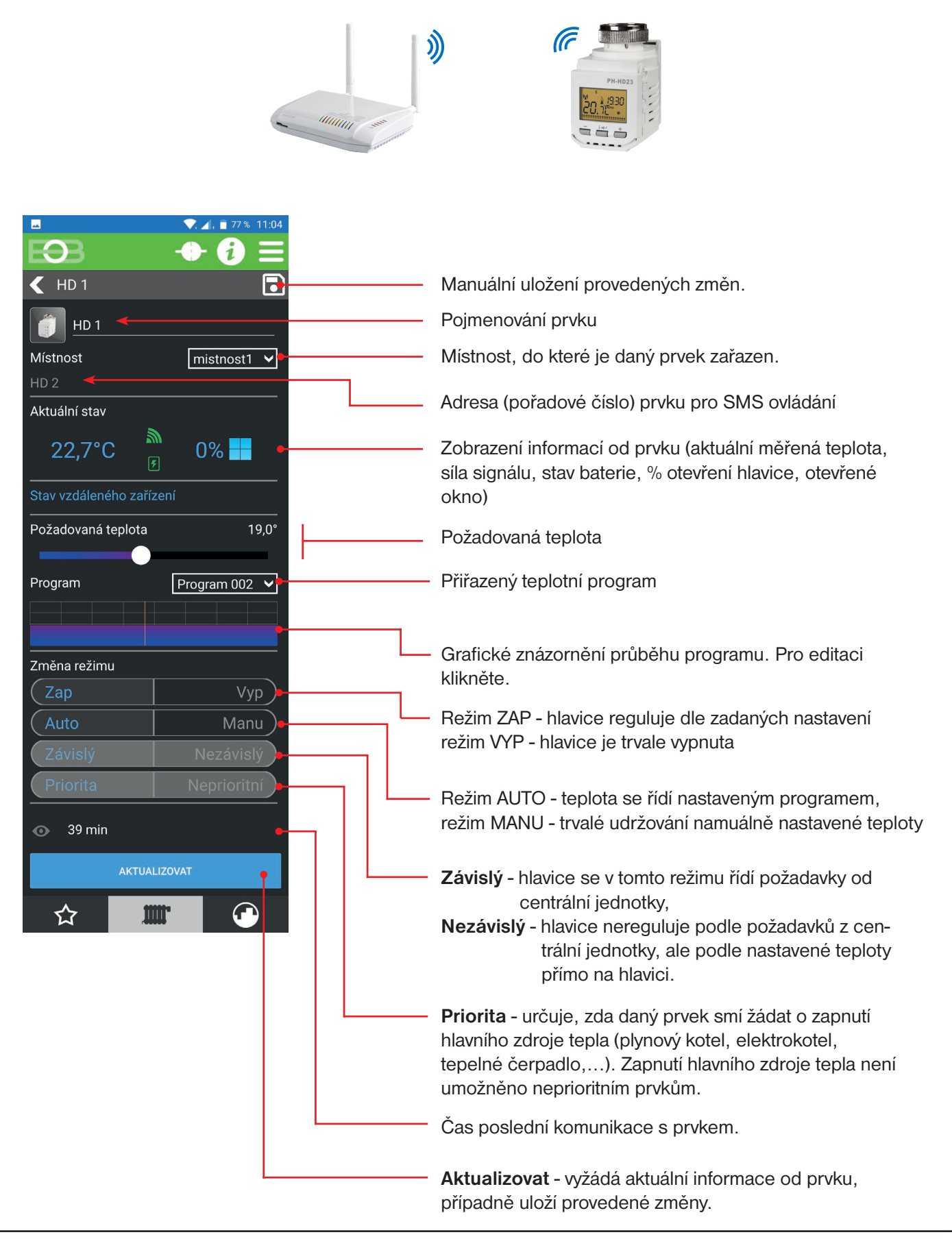

1

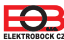

Přijímač kotle PH-PK20/21 je bezdrátový přijímač systému PocketHome® zajišťující spínání kotle při požadavku od centrální jednotky.

Tento přijímač je nutný v režimu PH+ (viz str. 11) a je vhodný pro zdroje tepla, které nedisponují komunikací OpenTherm. Více podrobností o přijímači naleznete v návodu daného příjímače na www.pockethome.cz.

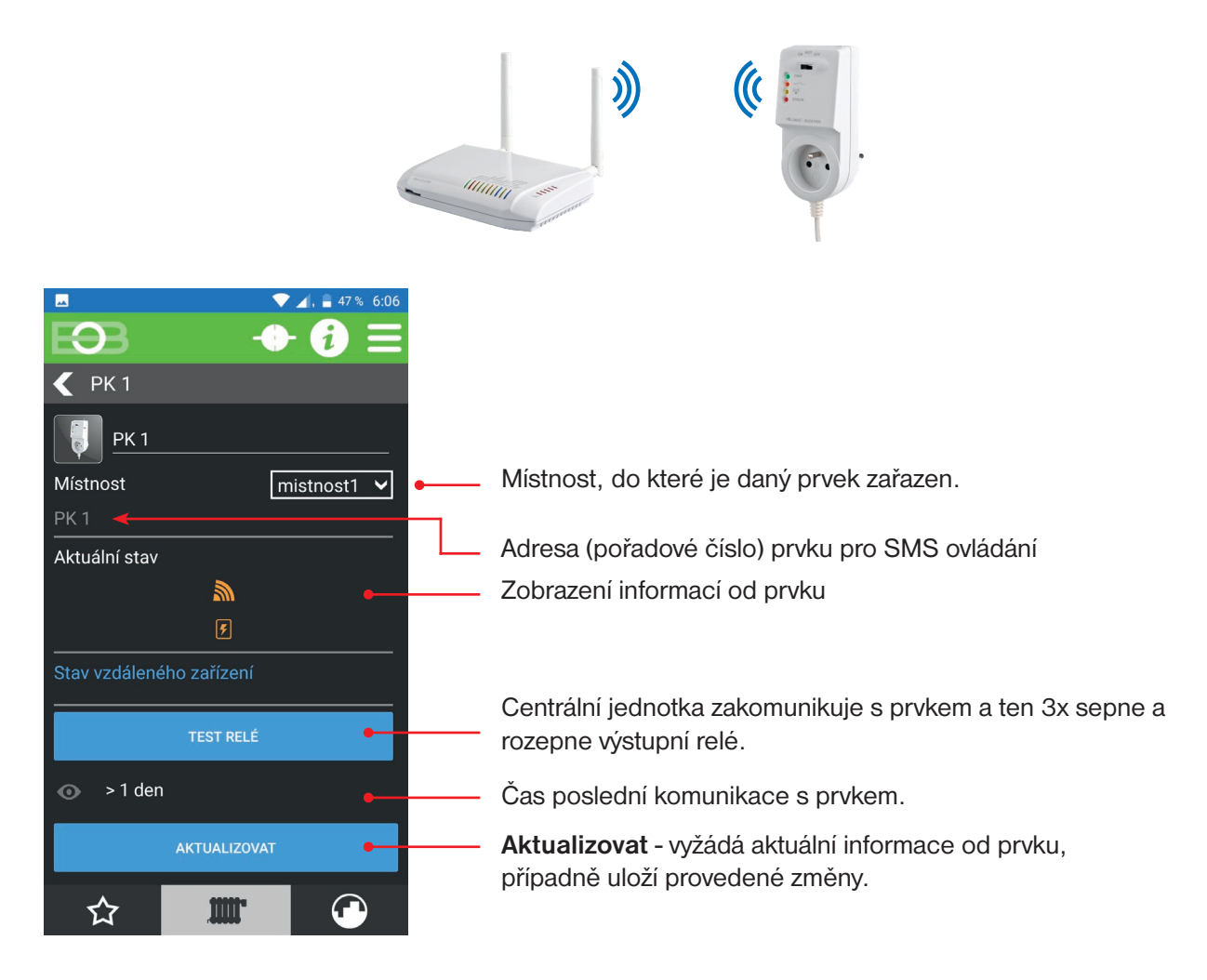

**f** 

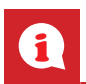

# DETAIL PRVKU - PŘIJÍMAČ KOTLE PH-PK25

Přijímač kotle PH-PK25 je bezdrátový OpenTherm přijímač systému PocketHome<sup>®</sup> zajišťující komunikaci mezi centrální jednotkou PH-CJ39 WiFi a kompatibilními kotli. Seznam podporovaných typů kotlů lze nalézt na stránkách www.pockethome.cz. Tento přijímač je nutný v režimu PH+OT (viz str. 11). Více podrobností o přijímači naleznete v návodu daného příjímače.

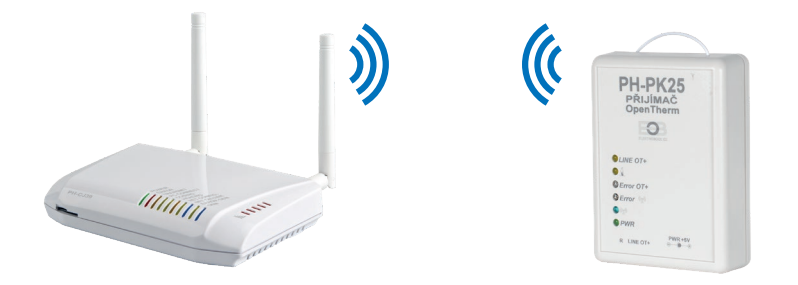

Nastavení přijímače kotle PH-PK25 naleznete po přidání prvku do systému a kliknutí v přehledu prvků na tento přijímač.

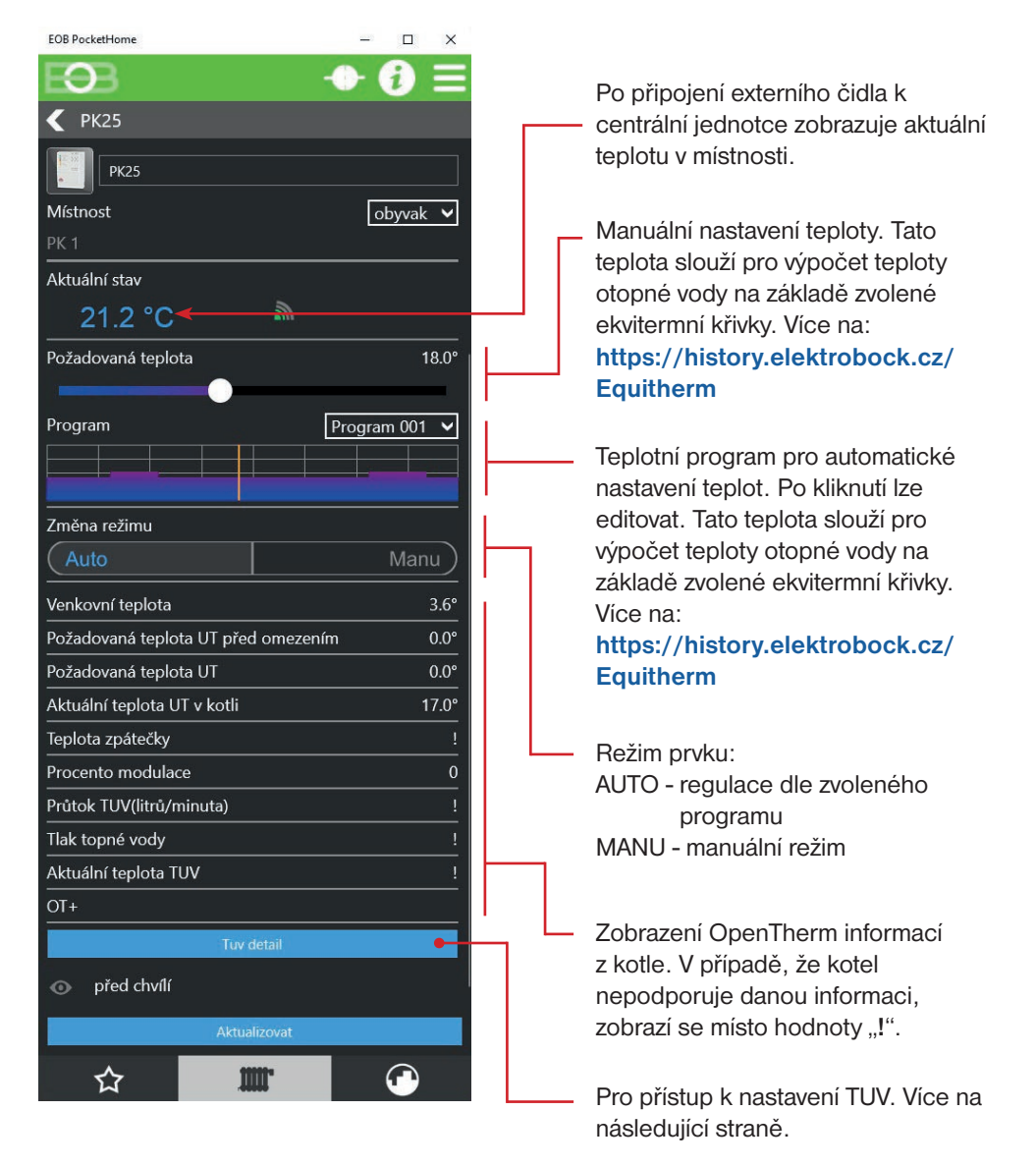

Na této obrazovce naleznete nastavení pro ohřev teplé užitkové vody (TUV).

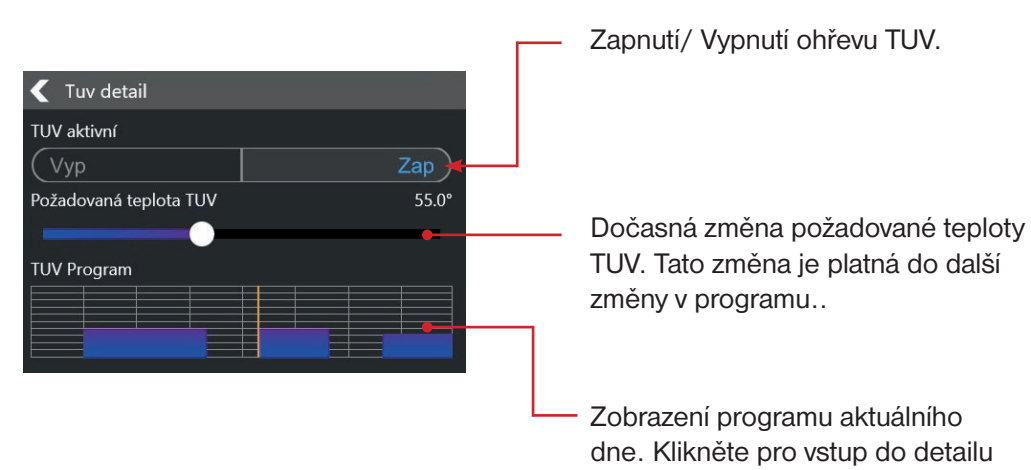

Detail nastavení programu TUV pro daný den:

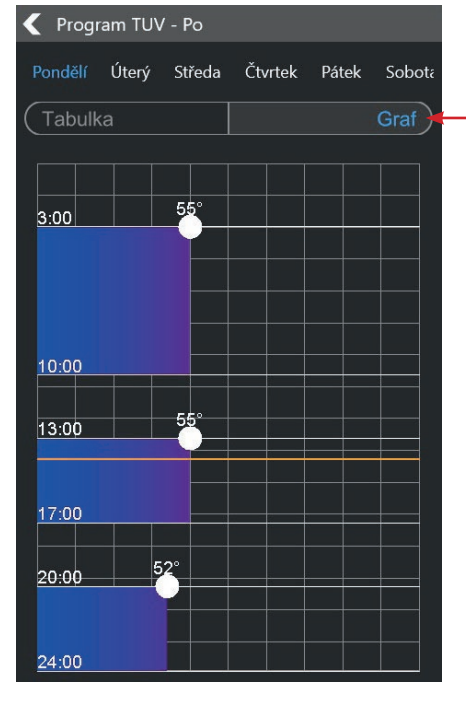

Posunem bodu v ose X nastavte požadovanou teplotu TUV, posunem čáry v ose Y pak čas. Přepnutí grafického/ tabulkového zadávání pro nastavení teplotního programu.

programu a jeho nastavení.

Tabulkové zadávání teplotního programu:

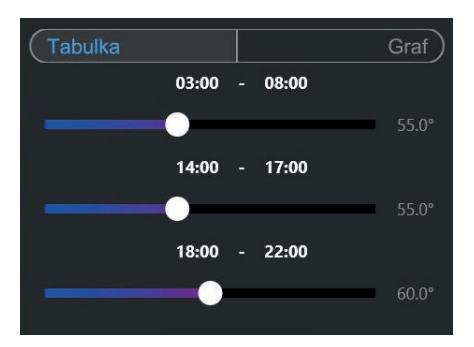

Pro TUV je vyhrazen teplotní program číslo 22 (viz přehled programů na str. 22). Důrazně doporučujeme tento program vyhradit pouze pro řízení TUV.

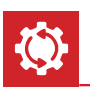

## **AKTUALIZACE FIRMWARE**

Aktualizaci firmware centrální jednotky PH-CJ39 WiFi je možné provést pomocí PC s Windows 10 a USB kabelu.

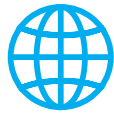

Před pokračováním se ujistěte, že Váš PC je připojen k internetu. Po přihlášení k centrální jednotce aplikace automaticky ověřuje, zda je k dispozici aktualizace firmwaru. V případě jeho dostupnosti informuje uživatele hláškou:

| Update firmware                                   | Pokud si přejete aktualizovat firmware nyní, klikněte na Updatovat.                                                                                                |
|---------------------------------------------------|----------------------------------------------------------------------------------------------------|
| Je k dispozici nová verze CJ<br>Updatovat Nyní ne |                                                                                                    |
| Verze firmware<br>11.16<br>11.17                  | Vyberte nejnovější verzi firmware z nabízených                                                                                                    |
| USB<br>Připojte zařízení k USB                    | Při výzvě připojte centrální jednotku k PC pomocí mini-USB kabelu a klikněte na OK.                                                                                |
| OK Zrušit<br>Připojuji se                         | Vyčkejte na spojení s centrální jednotkou                                                                                                    |
| 9%<br>• • • • •                                   | Po dokončení aktualizace se jednotka automaticky restartuje. Odpoj<br>USB kabel a vyčkejte na inicializaci jednotky. Následně se můžete op<br>k jednotce připojit. |

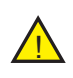

V případě, že došlo v průběhu aktualizace k problémům, zůstane jednotka v režimu aktualizace (LED na jednotce svítí jako na obrázku níže). V takovém případě je nutné znovu spustit aplikaci a proces aktualizace dokončit. Jednotku není možné v tomto stavu používat k regulaci.

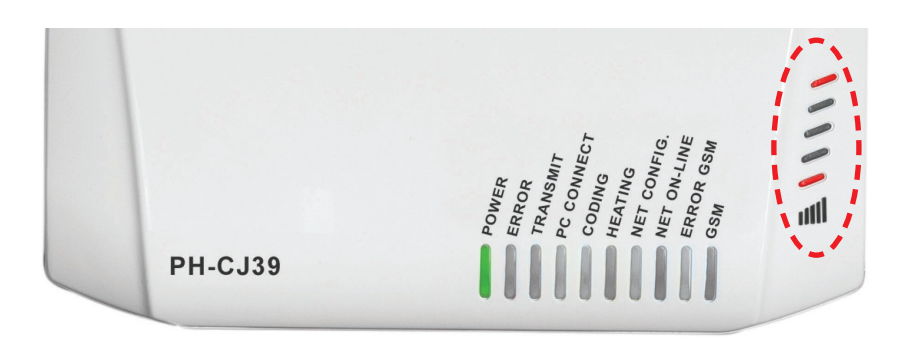

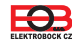

# ŘEŠENÍ ČASTÝCH PROBLÉMŮ

#### ? K centrální jednotce se nelze připojit (bliká modrá LED NET ON-LINE).

Tato situace nastává v případě, kdy bylo zadáno špatné heslo pro připojení k vaší WiFi síti, když síť není dostupná, nebo došlo ke změně SSID.

V takových případech je nutné přenastavit připojení centrální jednotky k síti. Postupujte následovně:

Změna nastavení pomocí USB:

- 1) Připojte centrální jednotku k PC pomocí USB kabelu.
- 2) Spusťte aplikaci EOB PocketHome.
- 3) Zvolte "Změnit nastavení sítě" (1).
- 4) Zvolte připojení pomocí USB.
- 5) Vyčkejte na připojení k centrální jednotce.
- 6) Zvolte volbu "**Připojit se k jiné síti**" (2) a postupujte dle pokynů (viz. bod 3. na straně 6).

Obnovení továrního nastavení WiFi a přenastavení jednotky:

1) Proveďte reset nastavení WiFi dle bodu c) na straně 4.

- 2) Spusťte aplikaci EOB PocketHome.
- 3) Zvolte "Změnit nastavení sítě".
- 4) Vyberte možnost "Pomocí WiFi".
- 5) Zvolte "Připojit se k síti".
- 6) Postupujte dle pokynů (viz. bod 3. na straně 6).

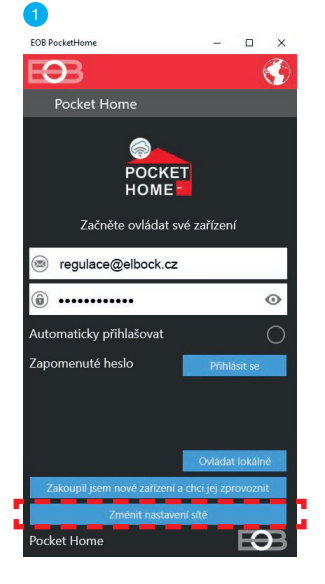

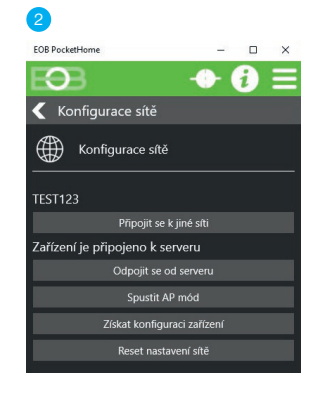

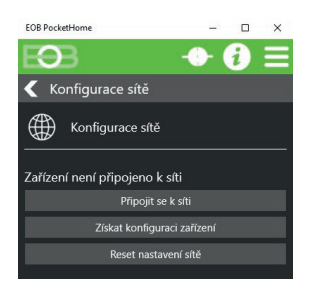

Pro reset servisního hesla postupujte následovně:

- 1) Připojte centrální jednotku k PC pomocí USB kabelu.
- 2) Spustte aplikaci EOB PocketHome.
- 3) Zvolte Ovládat lokálně 1.
- 4) Zvolte připoje
- 5) Klikněte na
- 6) Klikněte na "Z te nové heslo.

| eni pomoci USB.          |      |  |
|--------------------------|------|--|
| MENU - > Nastav          | ení. |  |
|                          |      |  |
|                          |      |  |
|                          |      |  |
| 💎 🔺, 📋 84 % 9:28         |      |  |
| <b>(</b>                 |      |  |
| Home                     |      |  |
|                          |      |  |
| POCKET                   |      |  |
| HOME                     |      |  |
|                          |      |  |
| ěte ovládat své zařízení |      |  |
|                          |      |  |

| Připojit pomocí |  |
|-----------------|--|
| USB             |  |
| WiFi / ETHERNET |  |
|                 |  |

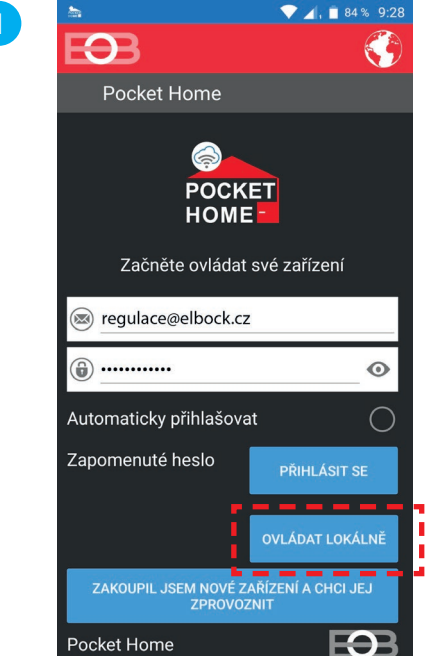

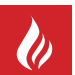

## **EKVITERMNÍ REGULACE**

Při volbě této regulace musí být instalováno venkovní čidlo, které je součástí kotle!

Ekvitermní regulaci je vhodné volit pro rozsáhlé objekty, kde není možné určit referenční místnost. Principem ekvitermní regulace je optimalizace teploty vody topného systému v závislosti na venkovní teplotě. Tuto závislost vyjadřují uvedené ekvitermní křivky (pro požadovanou teplotu místnosti 20°C), podle kterých volíme požadovanou teplotu vody topného systému. Centrální jednotka vypočítá teplotu topné vody podle zvolené ekvitermní křivky, kterou následně pomocí přijímače kotle posílá do kotle. Kotel pak reguluje teplotu topné vody na požadovanou hodnotu. Je nutné volit strmost křivky podle topného systému, aby nedocházelo k trvalému přetápění nebo nedotápění objektu. Volba správné křivky pro daný systém je dlouhodobou záležitostí a je nutné testovat systém při různých venkovních teplotách! Teplota vody topného systému je omezena min. a max. hranicemi, které jsou nastaveny teplotním rozsahem! Při této regulaci musí být u kotle vždy připojené venkovní čidlo!

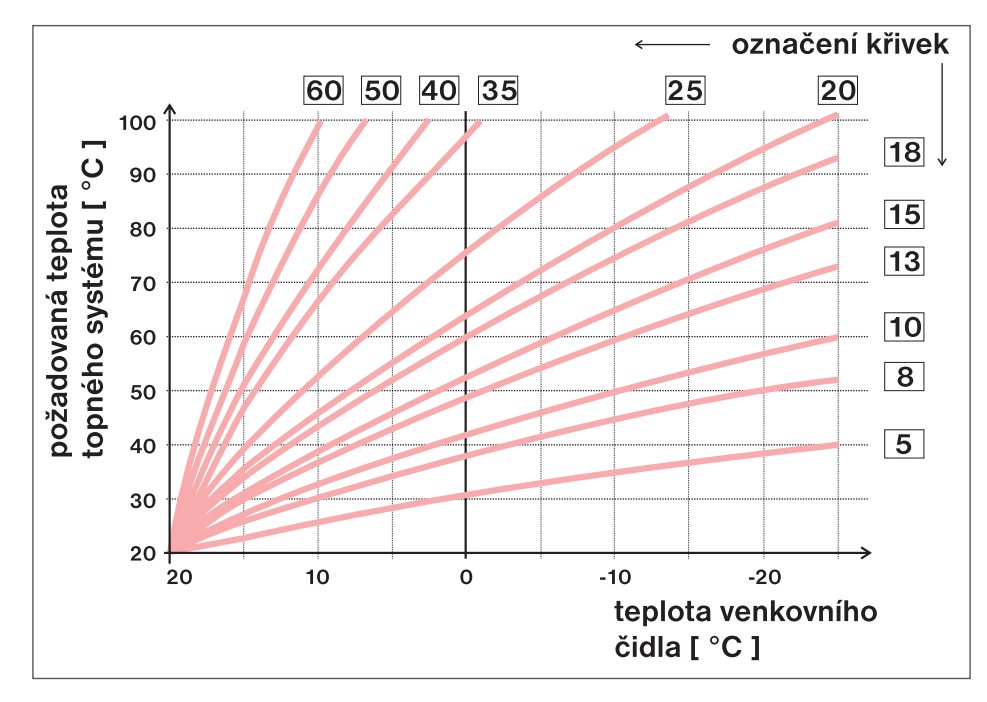

Pokud zvolíte požadovanou teplotu místnosti jinou než 20°C, termostat vypočítává automatický posun křivky podle následující rovnice, kde koeficient je 1: **posun = (požadovaná teplota - 20) \* koeficient/2** kde: posun, je posun vypočtené teploty topného systému ve °C, požadovaná teplota je nastavená teplota pro místnost a koeficient je hodnota ruční korekce

<u>Pozn.:</u> nejčastěji používaná křivka v našich podmínkách bývá cca 9-11 pro nízkoteplotní systémy a cca 15-17 pro klasické topné systémy.

> Pro názornější výběr ekvitermních křivek a parametrů doporučujeme: <u>https://history.elektrobock.cz/Equitherm</u>

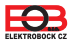

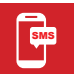

## TVARY SMS ZPRÁV

Níže jsou uvedeny tvary odesílaných SMS zpráv pro ovládání centrální jednotky PH-CJ39 WiFi-GST. Pro správnou funkci je nutné aktivovat GSM modul v nastavení centrální jednotky (viz str. 13).

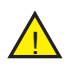

Pro odesílání a příjem zpětných zpráv je možné použít libovolný typ mobilního telefonu podporujícím zasílání SMS zpráv. Pokud má telefon možnost nastavení velikosti písma (formátu) SMS zpráv, vždy při psaní zprávy používejte STŘEDNÍ velikost písma (možnost tří velikostí nastavení) nebo VELKÁ velikost písma (možnost dvou velikostí nastavení).

| SMS PRO ZJIŠTĚNÍ STAVU JEDNOTLIVÝCH PRVKŮ SYSTÉMU                     |                                                                                                    |  |
|-----------------------------------------------------------------------|----------------------------------------------------------------------------------------------------|--|
| Stav PK001                                                            | Informace o stavu kotle.                                                                                                    |  |
| Stav HDyyy<br>Stav TSyyy<br>Stav HTyyy<br>Stav WSyyy                  | Informace o stavu hlavice, kde yyy je adresa (pořadové číslo) hlavice, ve formátu 001 až 064.<br>Podobným způsobem zjišťujeme informace o stavu zásuvek TS, jednotek pro termoelektrické pohony HT a čas-<br>ově ovládané přijímače WS. |  |
| Stav BPyyy<br>Stav ETyyy<br>Stav BSPyyy<br>Stav BHDyyy<br>Stav BHTyyy | Informace o stavu termostatu pro podlah. topení, kde yyy je adresa (pořadové číslo)<br>termostatu ve formátu 001 až 064.<br>Podobným způsobem zjišťujeme informace o stavu jednotek BSP, BHD a BHT.                                     |  |

| SMS PRO VYPNUTÍ JEDNOTLIVÝCH PRVKŮ SYSTÉMU (OFF)                 |                                                                                                    |  |
|------------------------------------------------------------------|----------------------------------------------------------------------------------------------------|--|
| VYP PK001                                                        | Vypnutí kotle, pro zrušení funkce použijte zprávu "Teplota xx PK001" (platí pouze u PH-)<br>(pokud je přijímač v režimu AUTO, platí tato změna pouze do další změny dané programem)!                                                                                                    |  |
| VYP HDyyy<br>VYP TS <mark>yyy</mark><br>VYP HTyyy<br>VYP WSyyy   | Vypnutí hlavice, kde yyy je adresa (pořadové číslo) hlavice ve formátu 001 až 064. Pro zrušení funkce použijte<br>zprávu "Teplota xx HDyyy" (pokud je v režimu AUTO, platí tato změna pouze do další změny dané programem).<br>Podobně postupujeme u zásuvek TS, jednotek pro termoelektrické pohony HT a časově ovládaných přijímačů<br>WS. |  |
| VYP BPyyy<br>VYP ETyyy<br>VYP BSPyyy<br>VYP BHDyyy<br>VYP BHTyyy | Vypnutí termostatu pro podlahové topení, kde yyy je adresa (pořadové číslo) termostatu ve<br>formátu 001 až 064. Pro zrušení funkce použijte zprávu "Teplota xx BP1yyy" (pokud je<br>v režimu AUTO, platí tato změna pouze do další změny dané programem).<br>Podobně postupujeme u jednotek BP, ET7, BSP, BHD a BHT.                        |  |

| SMS PRO ZMĚNU TEPLOTY U JEDNOTLIVÝCH PRVKŮ SYSTÉMU                                                                                                    |                                                                                                    |  |
|----------------------------------------------------------------------------------------------------|----------------------------------------------------------------------------------------------------|--|
| Teplota xx PK001                                                                                                    | ota xx PK001 Vypnutí kotle, pro zrušení funkce použijte zprávu "Teplota xx PK001" (platí pouze u PH-)<br>(pokud je přijímač v režimu AUTO, platí tato změna pouze do další změny dané programem)!                       |  |
| Complete xx HDyyyZměna požadované teploty hlavice (kde za xx zadáváme pouze celá čísla v rozmezí povolených<br>maximálních a minimálních teplot), a za yyy adresu (pořadové číslo) hlavice, ve formátu 001 až 064 |                                                                                                    |  |
| Teplota xx HDvse                                                                                                    | Pro hromadné posílání stejné teploty všem hlavicím zadáme místo yyy text VSE.<br>Pro hromadné posílání stejné teploty pro vybrané hlavice, ale s po sobě jdoucí adresou                                                 |  |
| Teplota xx TS <mark>yyy</mark>                                                                                                    | V režimu AUTO je tato změna krátkodobá, do další teplotní změny v programu.<br>V režimu MANU je tato změna trvalá až do další manuální změny teploty.                                                                   |  |
| Teplota xx TSvse                                                                                                    | plota xx TSvse<br>Zkratky HD vložíme zkratku vybrané skupiny prvků TS nebo HT.                                                                                                    |  |
| Turk (and DD                                                                                                    | Změna požadované teploty termostatu pro podlahové topení (významově shodné jak u Hd a TS), yyy může být od 001 do 064!                                                                                                  |  |
| Teplota xx BPyyy                                                                                                    | Pro hromadné posílání stejné teploty všem termostatům zadáme místo yyy text VSE.<br>Pro hromadné posílání stejné teploty pro vybrané termostaty, ale s po sobě jdoucí adresou např. bP1                                 |  |
| Teplota xx BPvse                                                                                                    | 001-004 (požadovaná teplota se přiřadí BP s adresou 1,2,3 a 4).<br>V režimu AUTO je tato změna krátkodobá, do další teplotní změny v programu.                                                                          |  |
| Teplota xx BPyyy-yyy                                                                                                    | V režimu MANU je tato změna trvalá až do další manuální změny teploty.<br>Podobným způsobem měníme teplotu u jednotek BSP, BHD a BHT. Místo zkratky BP vložíme zkratku vybrané skupiny prvků BP, ET, BSP, BHD nebo BHT. |  |

xx = hodnota teploty ve°C (vždy dvoumístné číslo, např. 05 = 5 °C)

yyy = adresa (pořadové číslo) prvku (viz str. 25)

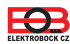

| SMS | PRO ZAPNUTÍ ČASOVĚ OVLÁDANÝCH PŘIJÍMAČŮ (WS)                                                             |
|-----|----------------------------------------------------------------------------------------------------|
|     | Zapputí přijímača, kdo vav je odrogo (poředové číslo) ve forméty 001 ož 064 (pokud je v rožimu AUTO, pla |

Zap WS<mark>yyy</mark>

Zapnutí přijímače, kde yyy je adresa (pořadové číslo), ve formátu 001 až 064 (pokud je v režimu AUTO, platí tento stav do další změny dané programem).

| HROMADNÉ SMS (příkazy vysílané pro všechny prvky v systému)                                                                                                    |                                                                                                    |  |
|----------------------------------------------------------------------------------------------------|----------------------------------------------------------------------------------------------------|--|
| Teplota xx vse                                                                                                    | Změna požadované teploty pro všechny prvky (kde za xx zadáváme pouze celá čísla<br>v rozmezí povolených maximálních a minimálních teplot).<br>V režimu AUTO je tato změna krátkodobá, do další teplotní změny v programu.<br>V režimu MANU je tato změna trvalá až do další manuální změny teploty. |  |
| Vyp vse                                                                                                    | Vypnutí všech prvků. (v AUTO krátkodobé, v MANU trvalé). Obdoba centrálního vypnutí!                                                                                                    |  |
| Dovolena xx yy         Nastavení dovolené, kde za xx zadáváme pouze celá čísla v rozmezí           povolených maximálních a minimálních teplot a yy zadáme počet dní.           Všechny prvky budou udržovat konstantní teplotu po dobu nastavených dní! |                                                                                                    |  |
| Dovolena vyp                                                                                                    | Zrušení funkce dovolená.                                                                                                    |  |

xx = hodnota teploty ve°C (vždy dvoumístné číslo, např. 05 = 5 °C)

|                                                                                                    |                                                                                                  | TVAR ZPĚTNÝCH ZPRÁV Z CENTRÁLNÍ JEDNOTKY                                                                       |  |
|----------------------------------------------------------------------------------------------------|--------------------------------------------------------------------------------------------------|----------------------------------------------------------------------------------------------------|--|
| Zadana: x                                                                                                    | x                                                                                                | je požadovaná teplota (zadaná uživatelem), u prvků WS se nezobrazuje                                           |  |
| Akt: xx.x                                                                                                    |                                                                                                  | je aktuální teplota v místnosti                                                                                |  |
| Zapnuto                                                                                                    |                                                                                                  | zapnutá topná soustava nebo prvek WS (On)                                                                      |  |
| vypnuto                                                                                                    |                                                                                                  | vypnutá topná soustava nebo prvek WS (Off)                                                                     |  |
| Poz xxx% pozice ventilu v procentech, pouze pro hlavice (kde xxx je celé číslo od 0 do 100)                           |                                                                                                  | pozice ventilu v procentech, pouze pro hlavice (kde xxx je celé číslo od 0 do 100)                             |  |
| AUTO                                                                                                    | ·                                                                                                | automatický režim AUTO                                                                                         |  |
| MANU                                                                                                    |                                                                                                  | manuální (ruční) režim MANU                                                                                    |  |
| DOVO                                                                                                    |                                                                                                  | režim dovolená je aktivní                                                                                      |  |
|                                                                                                    |                                                                                                  | určuje velikost signálu v místě umístění modulu, kde x jsou hodnoty v rozsahu 0 až 5:                          |  |
| Sia <sup>.</sup> x                                                                                                    |                                                                                                  | 0nelze určit nebo nedetekován žádný signál                                                                     |  |
|                                                                                                    |                                                                                                  | 1nejhorší úroveň                                                                                               |  |
| 5                                                                                                    |                                                                                                  | 5nejlepsi uroven signalu                                                                                       |  |
| Baterie!                                                                                                    |                                                                                                  | signalizuje vybití baterie v centrální jednotce                                                                |  |
| Adapter o                                                                                                    | Adapter odpojen informace o výpadku napájení (odpojení adaptéru a CJ pracuje na záložní baterii) |                                                                                                    |  |
| Adapter p                                                                                                    | ripojen                                                                                          | informace o obnovení napájení (znovu připojení adaptéru)                                                       |  |
| PK001                                                                                                    | HDyyy                                                                                            |                                                                                                    |  |
| TSyyy                                                                                                    | НТууу                                                                                            |                                                                                                    |  |
| WSyyy                                                                                                    | BPyyy                                                                                            | identifikace přístroje, kde yyy je adresa (pořadové číslo) přístroje                                           |  |
| ЕТууу                                                                                                    | BSPyyy                                                                                           |                                                                                                    |  |
| BHDyyy                                                                                                    | BHTyyy                                                                                           |                                                                                                    |  |
| Out: xx.x                                                                                                    |                                                                                                  | je aktuální teplota venkovního čidla (je-li použito u kotle)                                                   |  |
| E xxx                                                                                                    |                                                                                                  | chybové hlášení, kde xxx nabývá hodnot 001 až 064 (tento typ chyb se může měnit podle výrobce kotle, proto     |  |
|                                                                                                    |                                                                                                  | Jedná se o chyby např.: špatný odtah spalin, chyba čidla venkovní teploty atd.)                                |  |
| Line                                                                                                    | _ine signalizuje chybu OT linky nebo odpojení linky                                              |                                                                                                    |  |
| RF Err                                                                                                    |                                                                                                  | signalizuje chybu bezdrátové komunikace mezi přijímačem a vysílačem                                            |  |
| Hromadne predani informační zpětná zpráva při odesílání hromadného příkazu pro všechny prvky, vyjma prvků, které jsou |                                                                                                  | informační zpětná zpráva při odesílání hromadného příkazu pro všechny prvky, vyjma prvků, které jsou v         |  |
| Cat Dylo provedeno         INEZAVISLEM rezimu (napr. lepiota 18 HDVSE)                                                |                                                                                                  |                                                                                                    |  |
| Reset                                                                                                    |                                                                                                  | provede reset centrální jednotky. Použitím příkazu reset nedojde k vymazaní dat uložených v centrální jednotce |  |

xx.x = hodnota teploty ve °C

Zpětné zprávy jsou centrální jednotkou odesílány do 3 minut od doručení SMS!

Pozn.: Pokud dojde k překročení min./max. teploty v místnosti (nastavené v CONSTANTÁCH) je automaticky zaslána "VAROVNÁ" SMS zpráva ve tvaru Stav.

Info: Při použití předplacené karty je nutné provést jednou za 3 měsíce placený hovor. Tento hovor se provede automaticky (za 80 dní v době od 16 do 21 hodin) na číslo uvedené v centrální jednotce a po 20 s se hovor automaticky ukončí. SMS zprávou " Zavolej" můžeme tuto funkci provést i dříve.

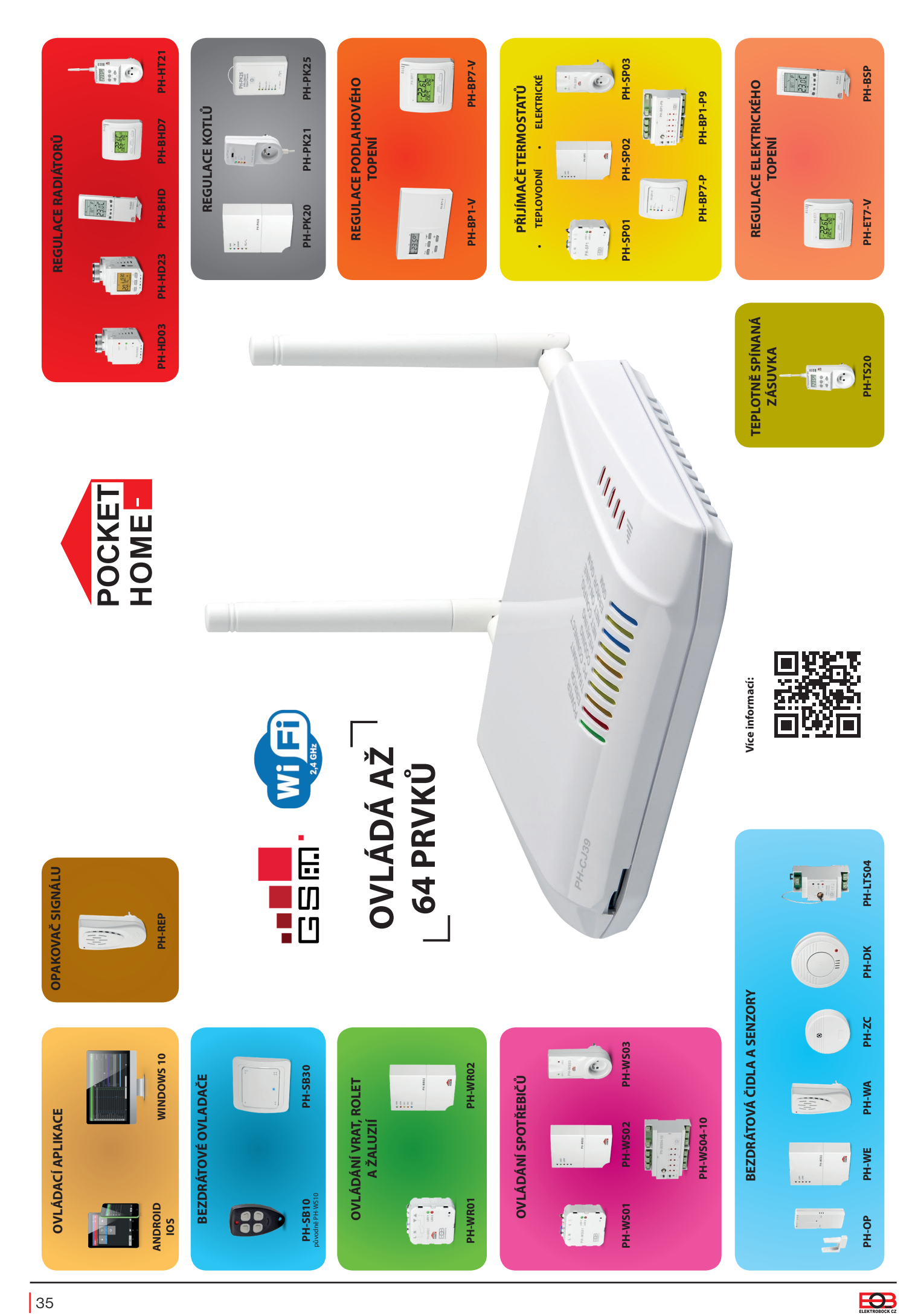

| Technické parametry PH-CJ39 WiFi |                                              |  |
|----------------------------------|----------------------------------------------|--|
| Napájení                         | 5 V (AD05-JACK součástí balení)              |  |
| Typ RF komunikace                | obousměrná                                   |  |
| Frekvence RF                     | 433,92 MHz                                   |  |
| RF vysílací výkon                | <10 mW                                       |  |
| Dosah RF                         | až 300 m (volná plocha), 35 m (zástavba)     |  |
| GSM modul*                       | Ano                                          |  |
| Typ GSM modulu*                  | 4-pásmový 2G (pouze GSM)                     |  |
| WiFi modul                       | Ano                                          |  |
| Ethernet modul                   | Ano                                          |  |
| Radiový protokol                 | 802.11 b/g/n (WiFi)                          |  |
| Rádiová frekvence                | 2.4 GHz ~ 2.5 GHz                            |  |
| Vysílací výkon                   | 14 dBm                                       |  |
| Zálohovací baterie               | Ano (Li-Pol 3,8 V / 700 mAh součástí balení) |  |
| Stupeň krytí                     | IP20                                         |  |
| Pracovní podmínky                | T = 0 ~ 40 °C; RH = < 90%, nekondenzující    |  |
| Rozměry (V x Š x H)              | 25 x 132 x 83 mm (bez antény)                |  |

\*dostupné pouze u varianty PH-CJ39 WiFi-GST

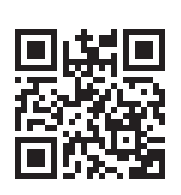

+420 607 087 605

regulace@elbock.cz

https://pockethome.cz/

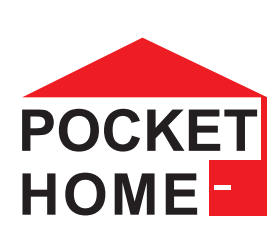

Na výrobek se vztahuje záruka 2 roky od data nákupu. V případě záručního a pozáručního servisu zašlete výrobek na adresu výrobce společně s kopií dokladu o koupi.

#### EU PROHLÁŠENÍ O SHODĚ

Tímto ELEKTROBOCK CZ s.r.o. prohlašuje, že typ rádiového zařízení PH-CJ39 WiFi a PH-CJ39 WiFi-GST je v souladu se směrnicí 2014/53/EU. Úplné znění EU prohlášení o shodě je k dispozici na této internetové adrese: www.elbock.cz

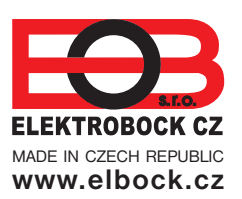

ELEKTROBOCK CZ s.r.o. Blanenská 1763 Kuřim 664 34 Tel./fax: +420 541 230 216 Technická podpora\*: Mobil: +420 607 087 605

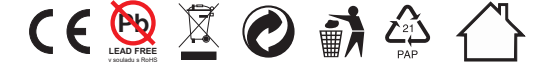

\*Technická podpora je dostupná v pracovní dny od 7:00 h do 14:00 h.